## **BE A ROBOT SPECIALIST IN 2 DAYS**

WELCOME TO HYROBOTICS NEXIA SERIES ROBOT TRAINING PROGRAM !

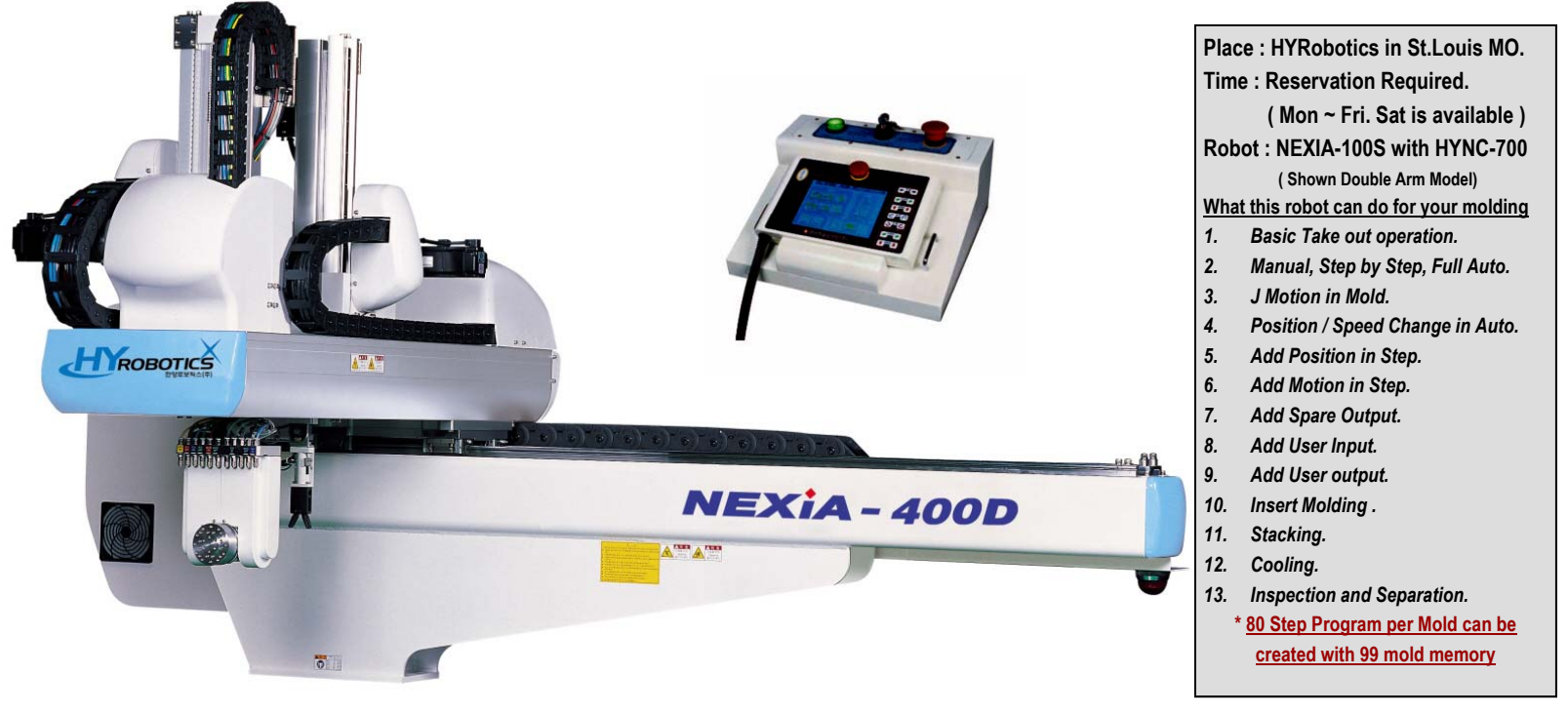

|                  | 4. Basic Operation Course , Simple , Intermediate and High end Set up Course |                                      |                         |                          |  |  |
|------------------|------------------------------------------------------------------------------|--------------------------------------|-------------------------|--------------------------|--|--|
| TRAINING COURSE  | 3. Basic Operation Course , Simpl                                            | e Set Up and Intermediate Set up Cou | rse                     |                          |  |  |
|                  | 2. Basic Operation Course with Ba                                            | asic Set Up course                   |                         |                          |  |  |
|                  | 1. Basic Operation Course                                                    |                                      |                         |                          |  |  |
|                  | Power on                                                                     | Basic Structure of Robot Program     | J Motion in Mold        | Add User Output          |  |  |
|                  | Open Mold File                                                               | Standard Take out Motion, 4 Step     | Add Position            | Add User Input           |  |  |
|                  | Step Cycle                                                                   | Manual                               | Add Motion              | Insert Molding           |  |  |
|                  | Edit Step                                                                    | Step Cycle                           | Edit/Delete Step        | Stacking                 |  |  |
| TRAINING SUBJECT | Auto                                                                         | Auto                                 | Position Change in Auto | Cooling                  |  |  |
|                  | Stop                                                                         | I/O Check                            |                         | Inspection / Separation. |  |  |
|                  |                                                                              | Stop                                 |                         |                          |  |  |
|                  |                                                                              | Error Recovery                       |                         |                          |  |  |
|                  |                                                                              | IMM Inteface                         |                         |                          |  |  |
|                  |                                                                              |                                      |                         |                          |  |  |
| DAY REQUIRED.    | 2 Hours Required                                                             | 1 Day Required                       | 1 1/2 Day Required      | 2 Day Required           |  |  |
|                  | Call                                                                         |                                      |                         |                          |  |  |
|                  |                                                                              |                                      |                         |                          |  |  |
| COST / PERSON    |                                                                              |                                      |                         |                          |  |  |
|                  |                                                                              |                                      |                         |                          |  |  |
|                  |                                                                              |                                      |                         |                          |  |  |

Higher number course will include low number course. Training will be performed with a NEXIA-100S series robot with HYNC-700 Touch Screen Controller by English or Korean. Switch, LED will be used IMM Molding Machines Interface. User input/ Output. Insert Molding and Stacking Signal will be used by also Switch and LED. Stacking location will be showed by simple Paper with Pen to find location for each stacking or insert picking position. St.Louis Lambert Airport pickup and drop is available by HYRobotics.

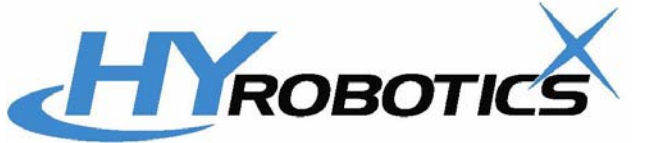

All information is subject to change without notice.

HYROBOTICS CORP. ( www.hyrobots.com ) 5988 MID RIVER MALL DR. ST.LOUIS MO 63304, USA Tel : 1-636-447-6440,636-578-6059, Fax : 1-866-232-5594

# HELLO ROBOTICS ! ( Automation for Plastics Injection Molding )

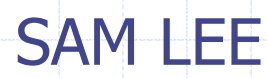

# HYROBOTICS CORP.

# Contents

General Molding Process. Horizontal Injection Molding Process. Robot Application Inside of the Mold. Robot Application Outside of the Mold. Simple Robot Programming. Full Servo Robot Programming. Molding Machine and Robot Interface. Automation Video Samples. Conclusion.

# **General Molding and Process**

The word "Plastic" means substances which have plasticity, and accordingly anything that is formed in a soft state and used in a solid state can be called a plastic. The main plastics forming methods are shown as belows

## **Plastic Molding Process**

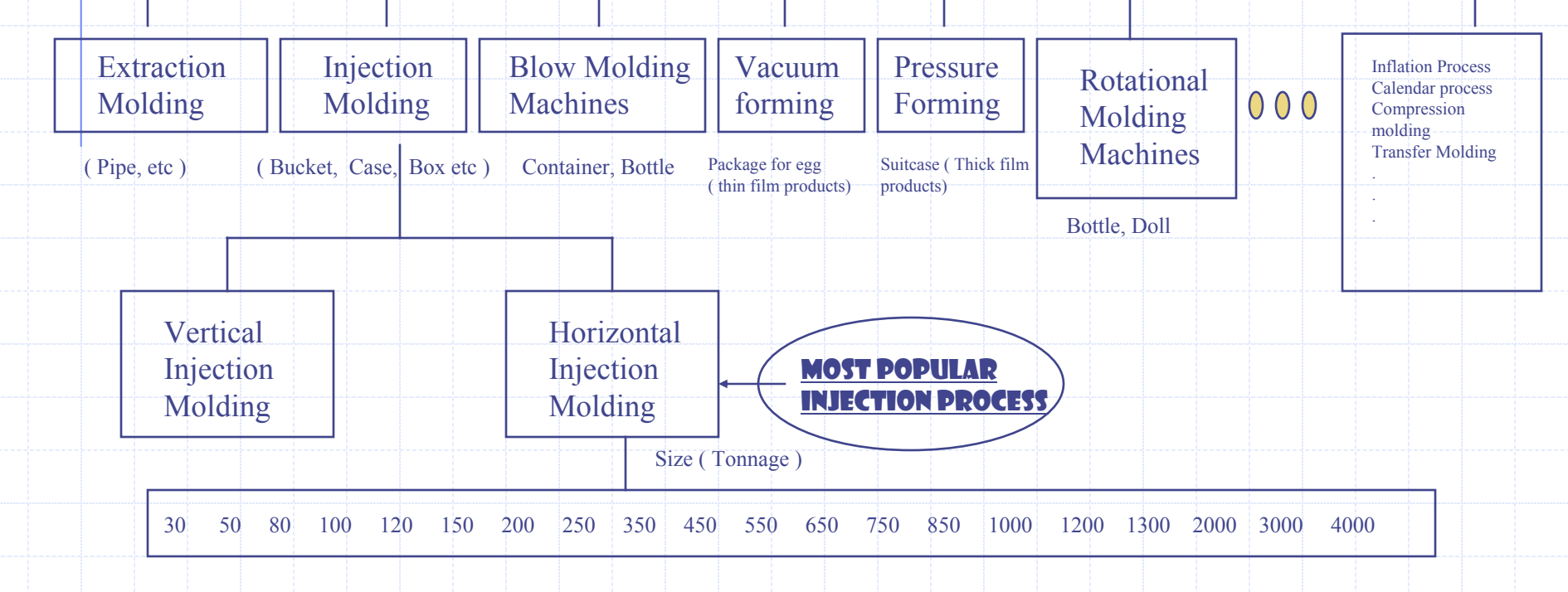

# Horizontal Injection Molding Process

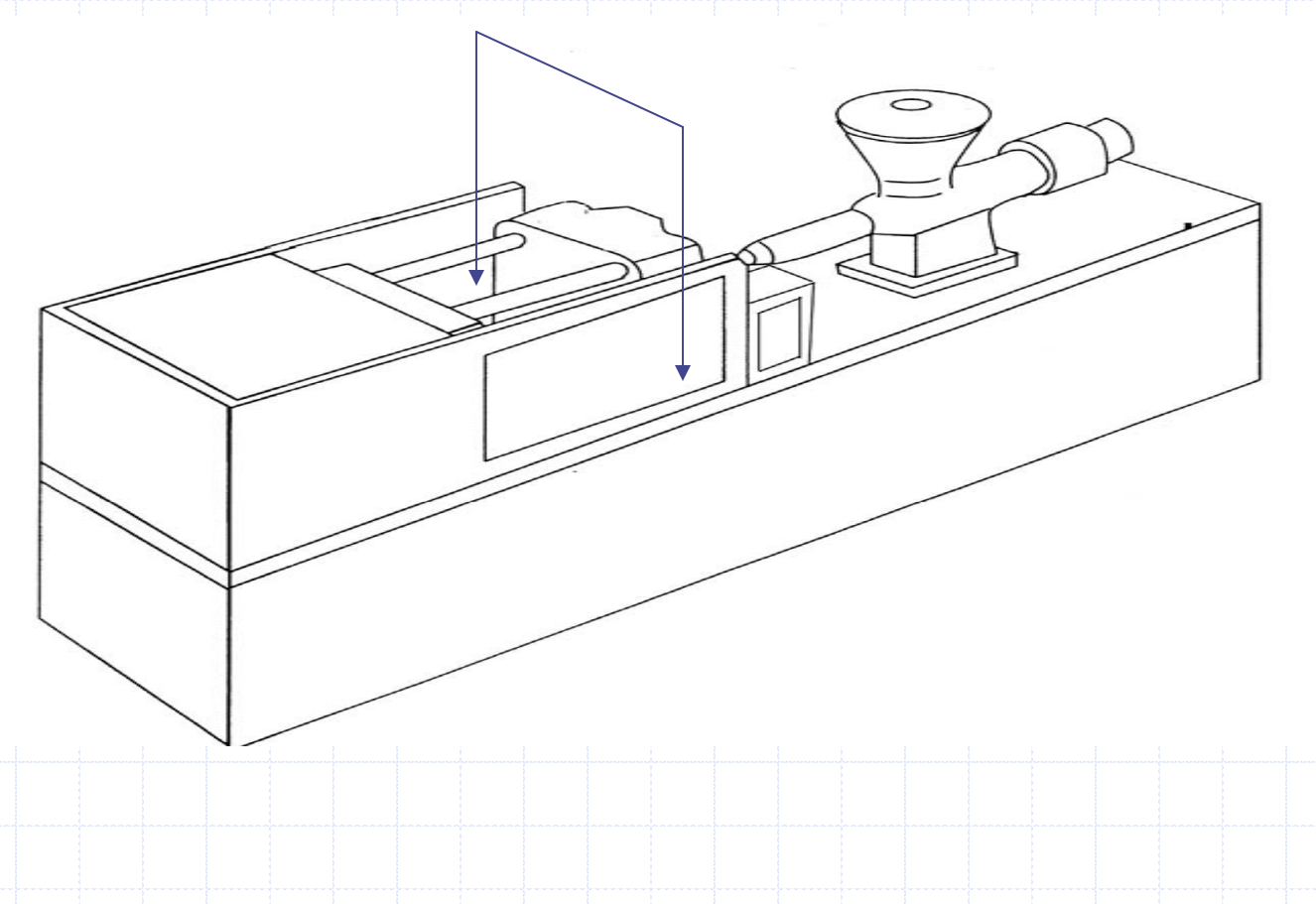

# Robot Applications inside of the Mold

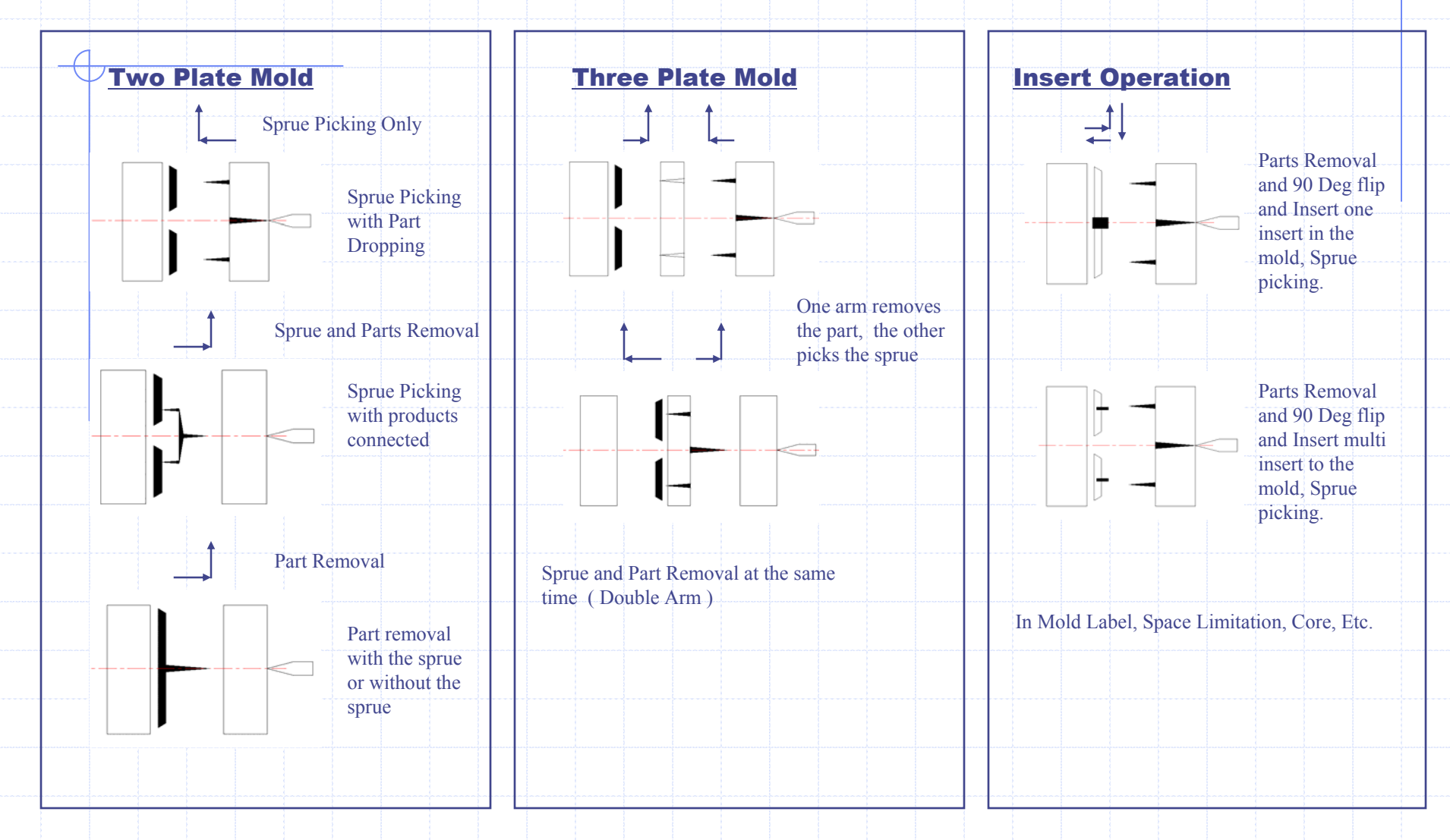

2009-01-13

**Technical data** 

#### **Technical data**

# Robot Applications outside the Mold

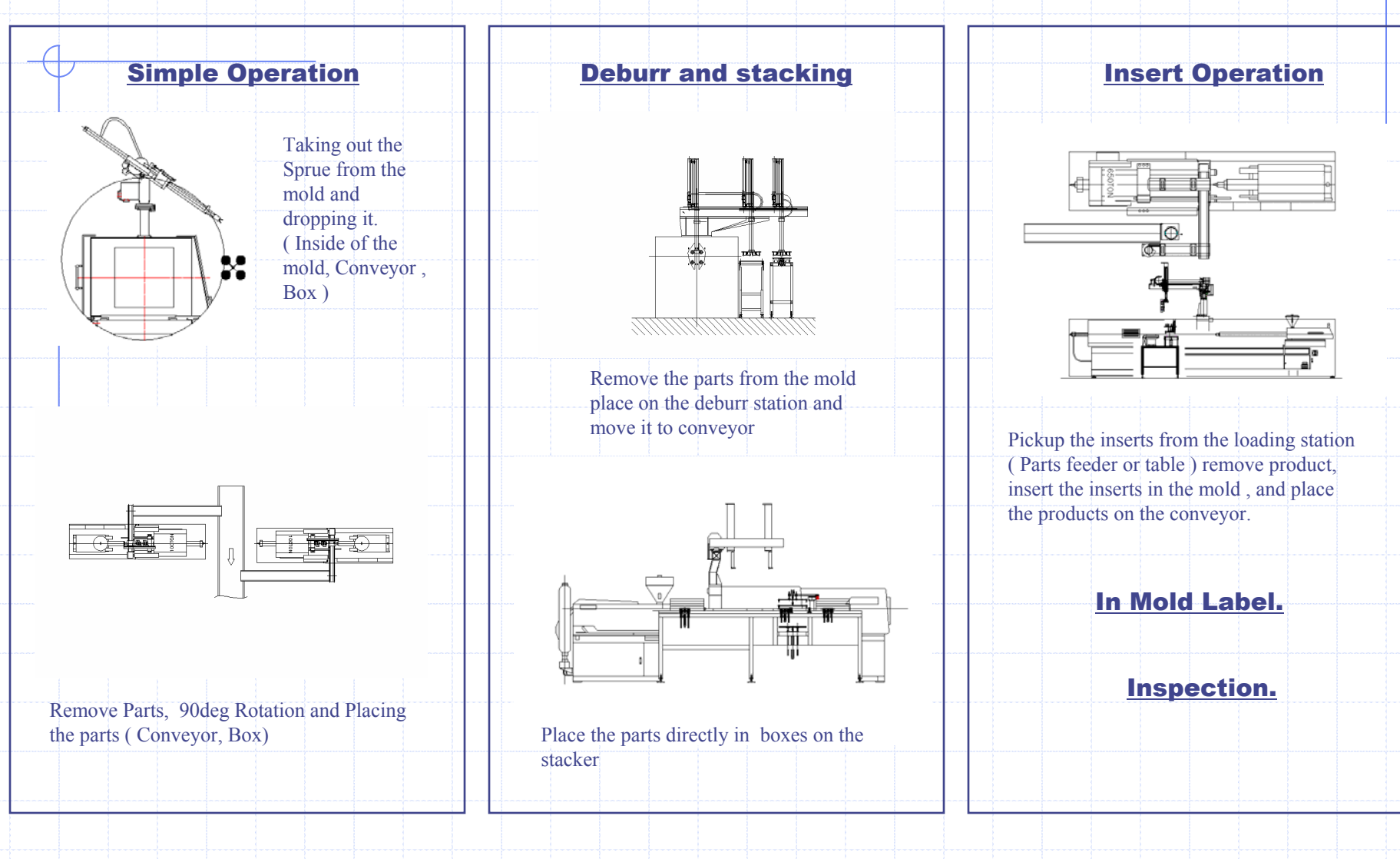

## **Robot Programming for Plastics Molding Summary**

- 1. Motion Selection. (Choose Number)
  - 1. TOPIII, Old Generation Robot
- 2. Mode Selection. ( Pick the option is in each mode ) 1. TOPIV, HIT, VECT, MACH Series Robot
- 3. Step Motion (Add Position / Motion )
  - 1. NEXIA, HYBRID Servo Robot
- 4. Fully Programmable or Custom made Program
  - 1. Articulated Robots.

## Simple Robot Programming 1 ! Mode Selection.

## **Pick Operation**

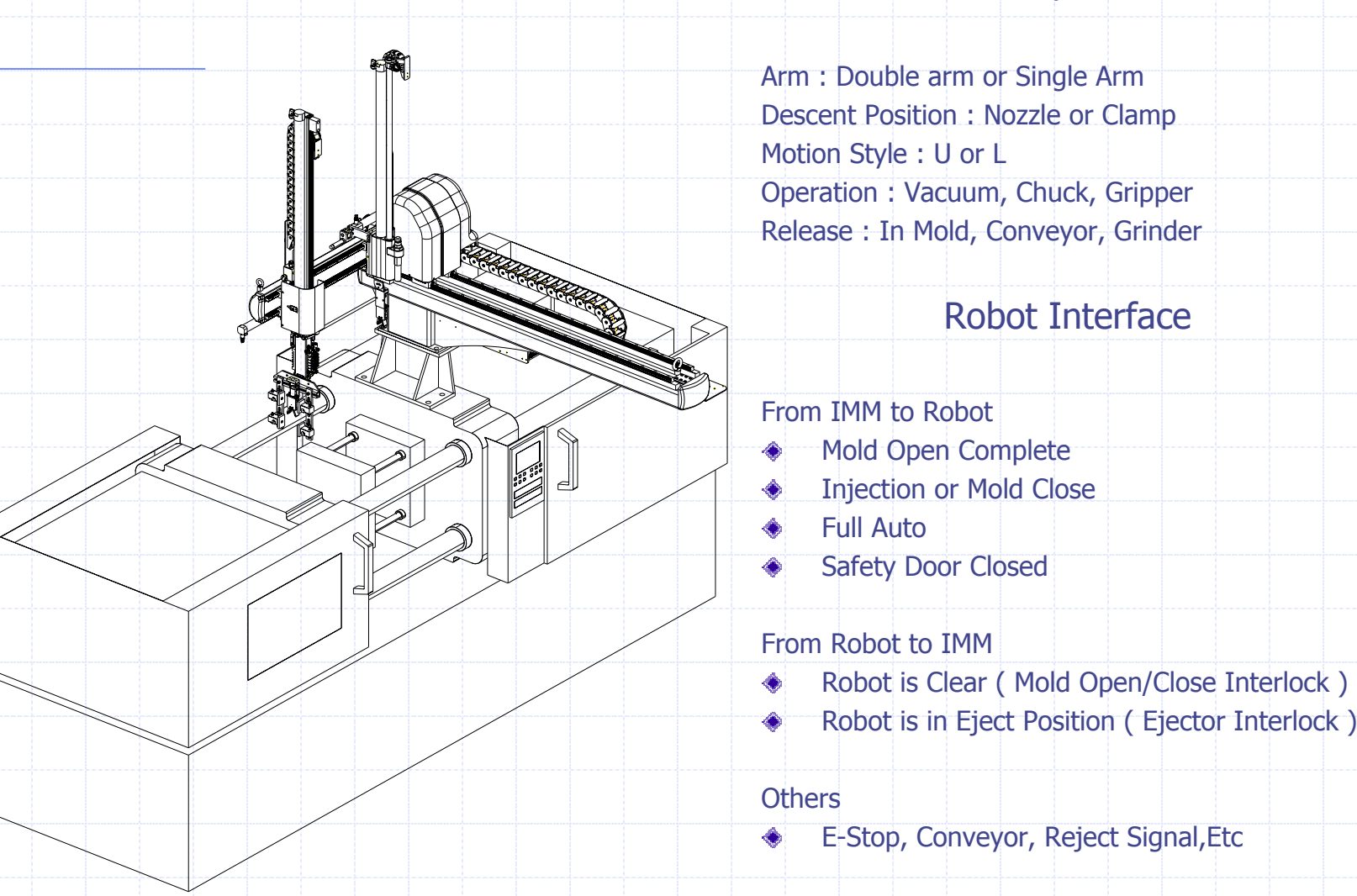

# Simple Robot Programming 2

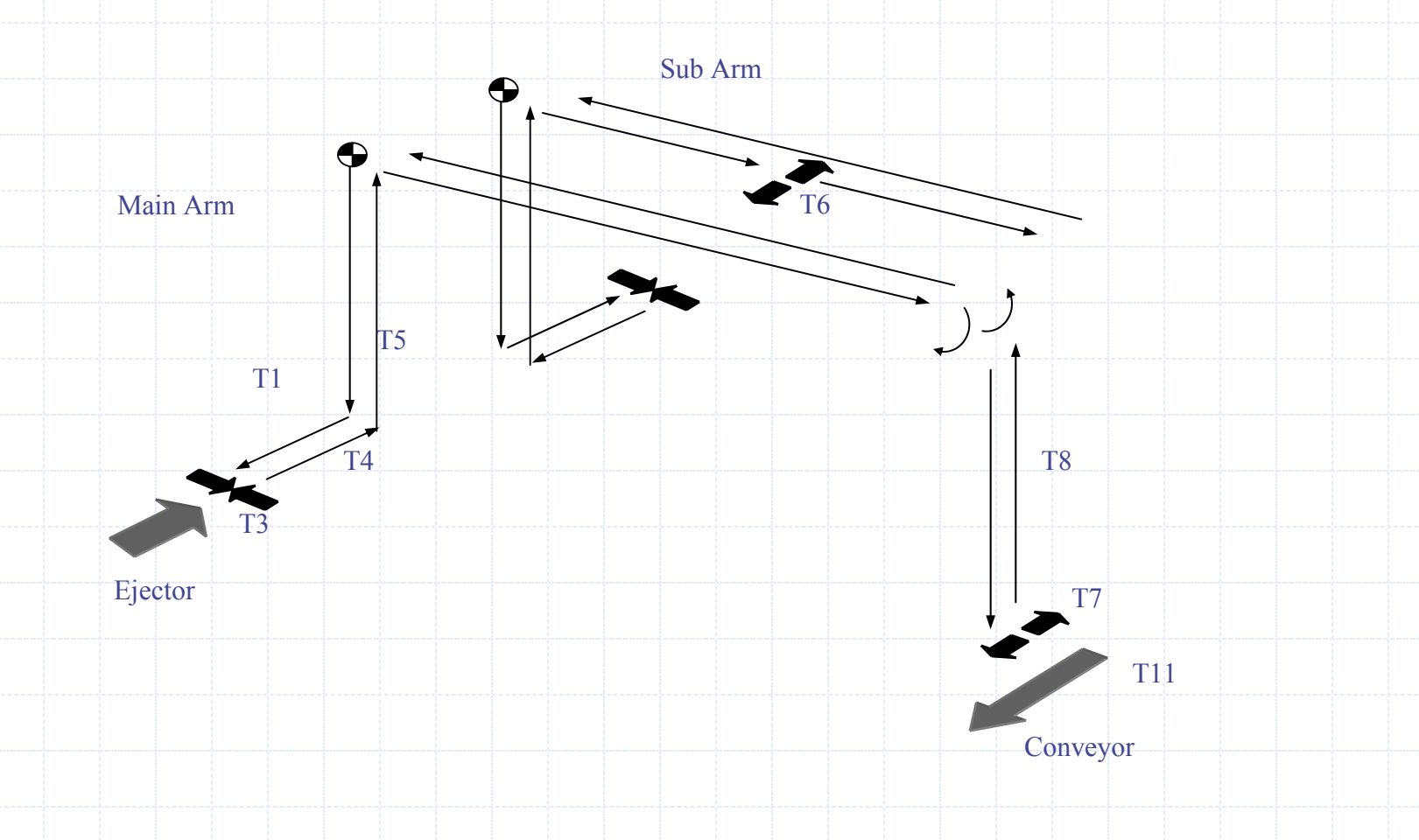

# Full Servo Robot Programming .

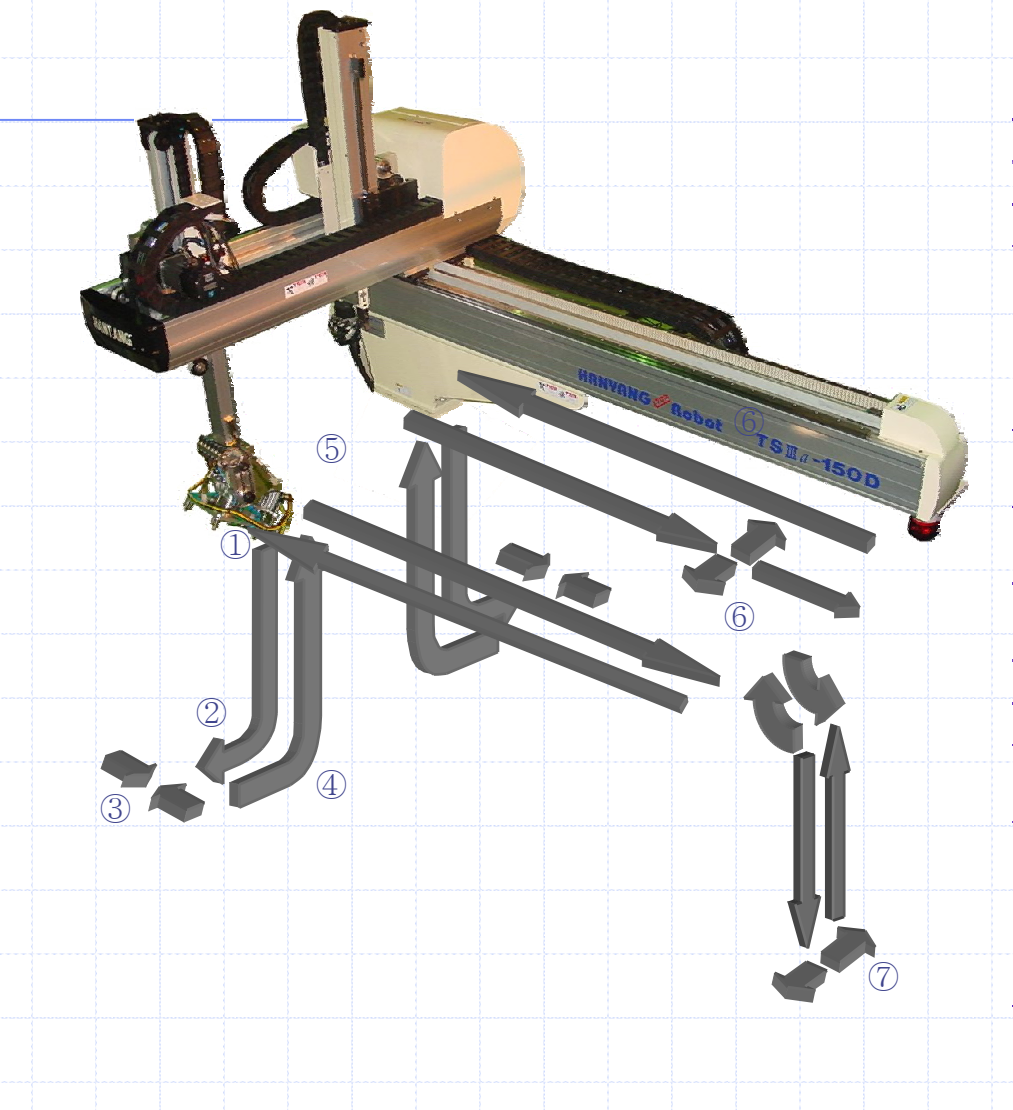

### 4 Safety Position we can't change.

- Waiting Position
- Parts take out position
- Robot Clear Position
  - Release Position

#### Add Position / Motion

- Add Any Position and Motion in addition of 4 Safety Point
- Insert grip (Stack Insert Gripping), Horizontal, Vertical.
- Chuck 45 Deg Chuck Rotation with Servo Wrist. (Core)
- Insertion and part take out
- Inspection or De-burring
- Reject or Stacking ( Horizontal, Vertical )
- Other automation.

#### Additional Robot Interface

 Core Control, Inspection Start / End , Insert loading, ready, Stacking Ready. (Extra input / output )

# **Robot Interface**

# 1. Without SPI

- 1. Mold Open Complete, Safety Door Close, Injection, Full Auto.
- 2. Robot is Clear, Ejector Interlock, Core,
- 3. European Molding Machine ( x ), Asian Molding Machine ( Ok )

# 2. SPI (Euromap 12, 62)

16 pin for IMM, 16 pin for Robot
 Total 32 Pins ( Male / Female)

# 3. Euromap 67

25 pin for IMM, 25 pin for Robot
 Total 50 Pins (Male / Female)

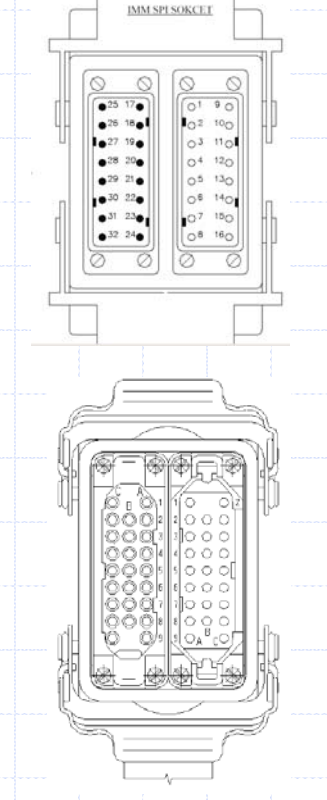

# NEXIA ROBOT CONTROLLER

HYNC-700

SAM LEE

HYROBOTICS CORP.

## 1. HYNC-700

- SIMPLIFIED WINDOWS BASED USER INTERFACE COLOR TOUCH SCREEN ROBOT CONTROLLER FOR PLASTICS INJECTION MOLDING AUTOMATION.
- KNOW-HOW ACCUMULATED RESULT OF INJECTION MOLDING ROBOT AUTOMATION SINCE 1980.
- CUSTOMER(FIELD TECHNICIAN) ORIENTED EASY/TEACH ROBOT PROGRAMMING REALIZATION FOR INJECTION MOLDING AUTOMATION APPLICATION.
- SIMPLIFIED VARIETY TASKING ROBOT CONTROLLER, VACUUM, CHUCKING, GRIPPING UNLOADING, INSERT MOLDING, PALLETIZING AND PALLETIZIED INSERT LOAINDING.
- WINDOWS BASED COLOR GRAPHIC USER INTERFACE WITH TOUCH SCREEN
- APPROVED BY NORTH AMERICA MOLDERS SINCE 1998.

## 2. ROBOT MAIN COMPONENTS

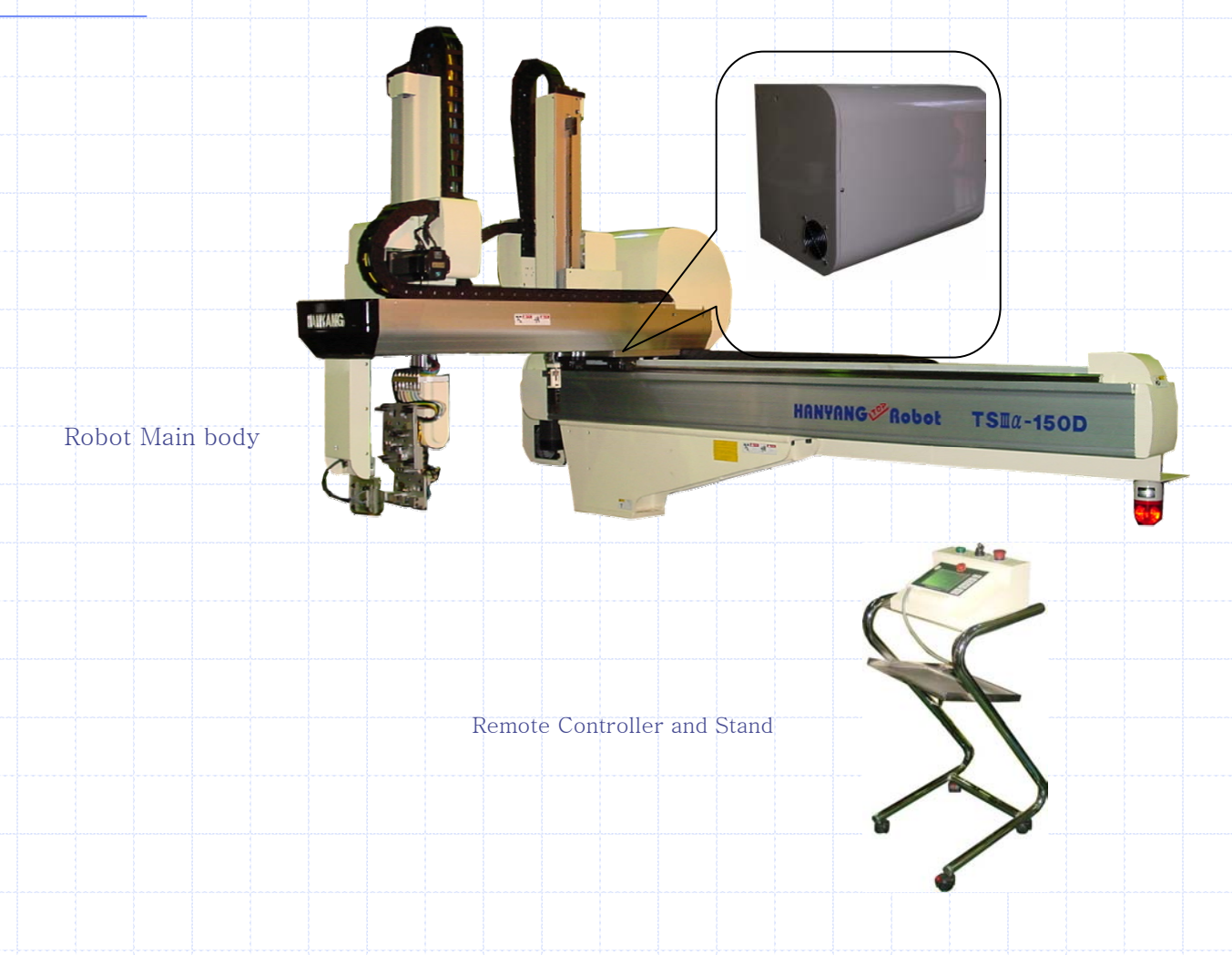

## 3. Robot Body/Axis Name

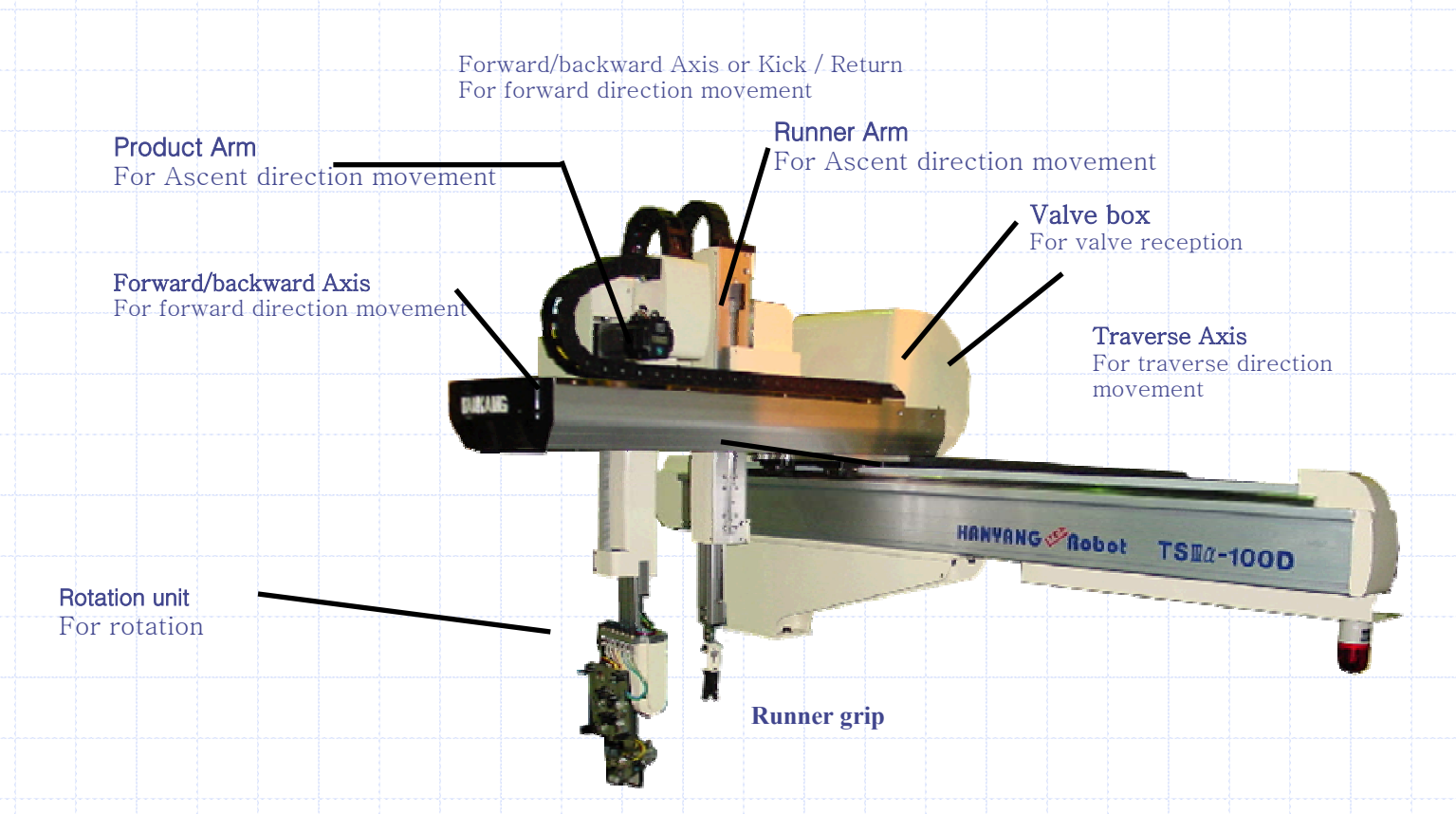

## 4 BASIC POSITION: 4 Position: HYNC-700

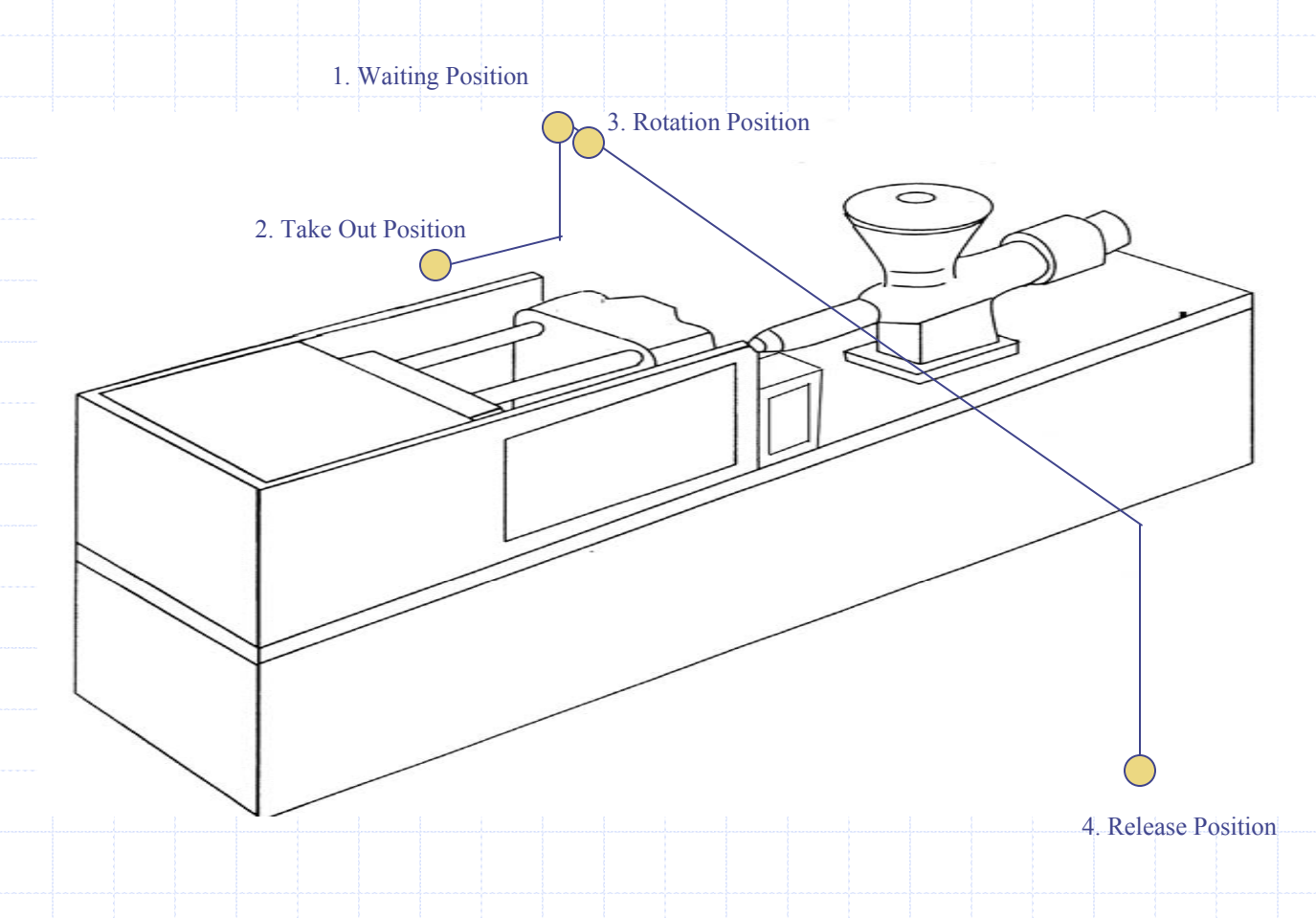

This 4 Basic Position is related with IMM and Other Interface like stacking or conveyor

# 5. What is 4 Basic Position

- 1. Waiting Position
  - Robot Waiting Position until Mold is fully Open after molded parts
- 2. Take Out Position
  - Robot arm will go down from Waiting Position and move kick or reach to this position for suction parts or grip parts
- 3. Rotation Position
  - After Grip parts robot arm will move back and go up to Rotation Position (This position will initiate next molding cycle)
- 4. Release Position
  - Robot arm will move traverse and down and release parts

Can we add additional position between these step? Yes.

## 6 Additional POSITION :

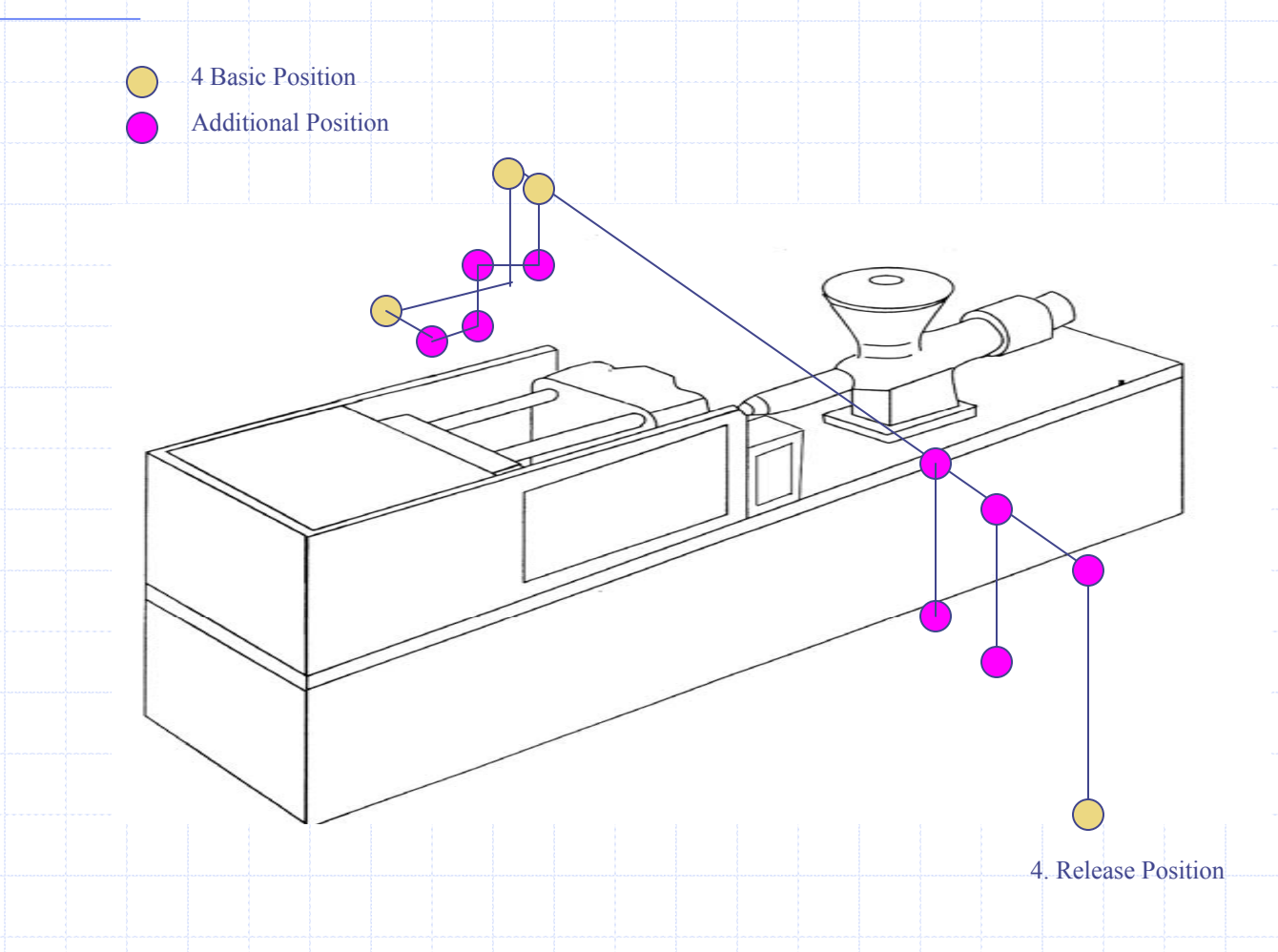

This 4 Basic Position is related with IMM and Other Interface like stacking or conveyor

## 7. Inside of Program

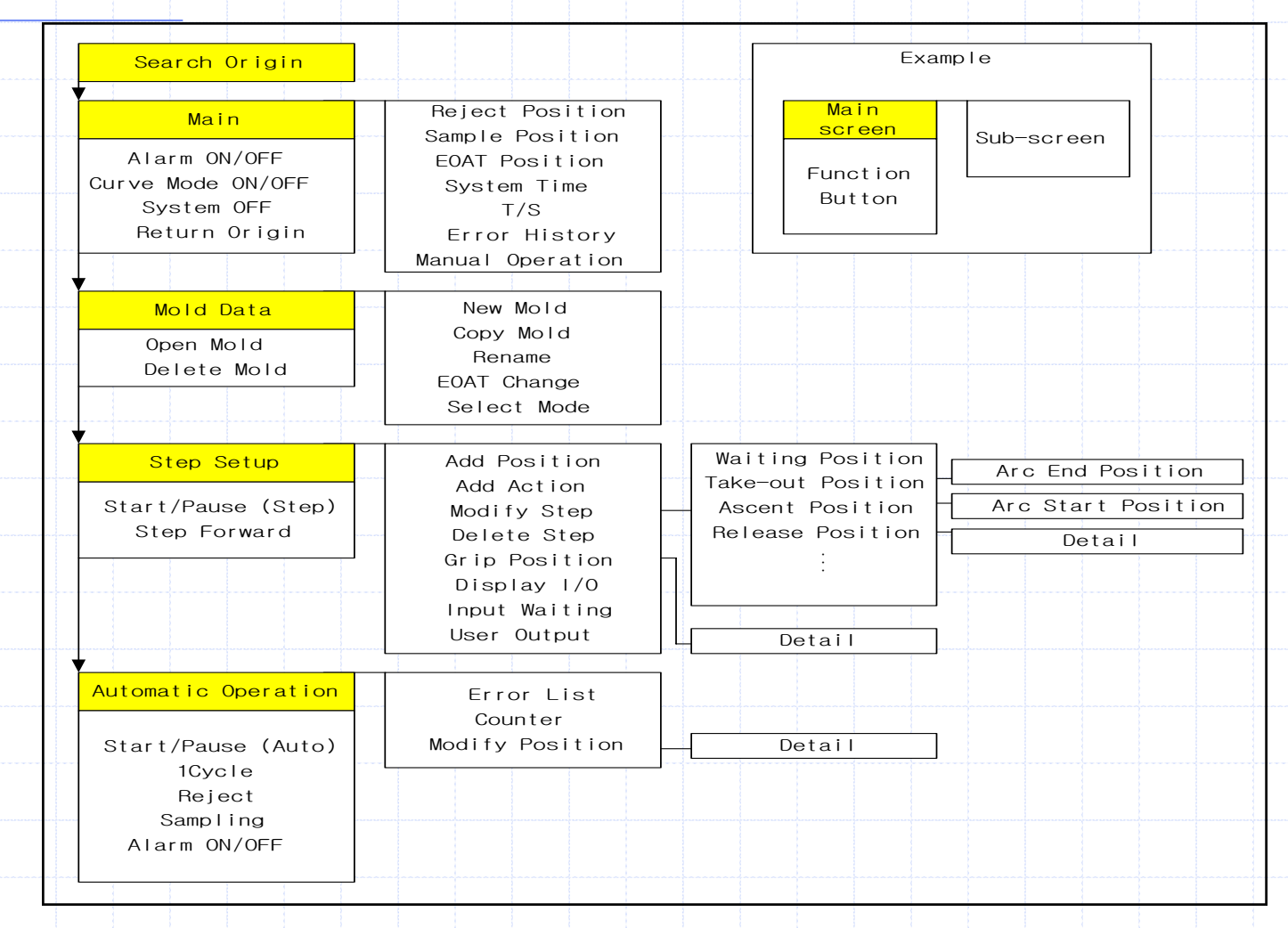

# 8. Screen Description

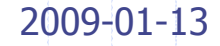

## 1. Main Screen

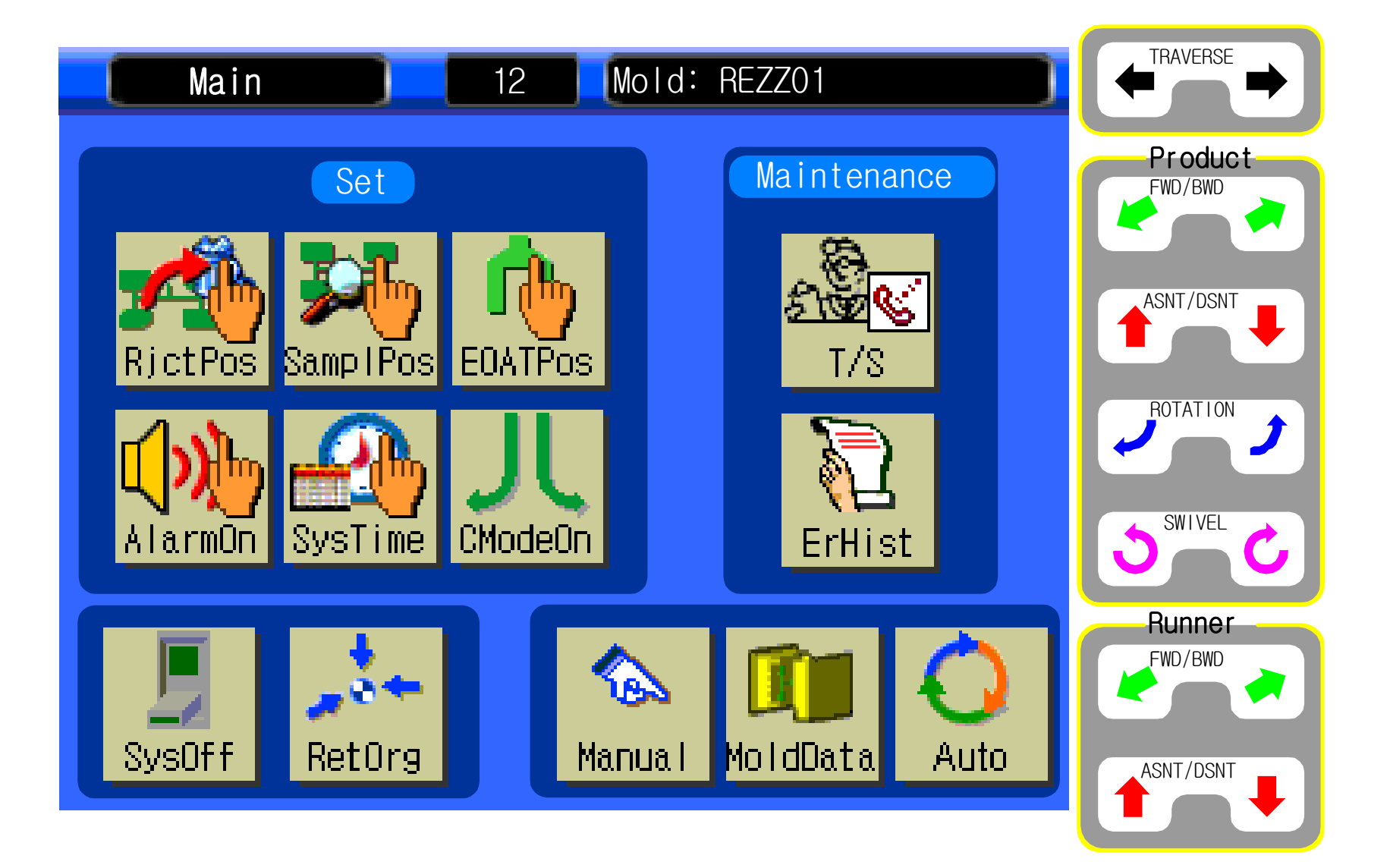

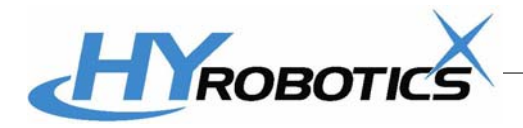

## HYROBOTICS CORP

## 2. Servo Origin

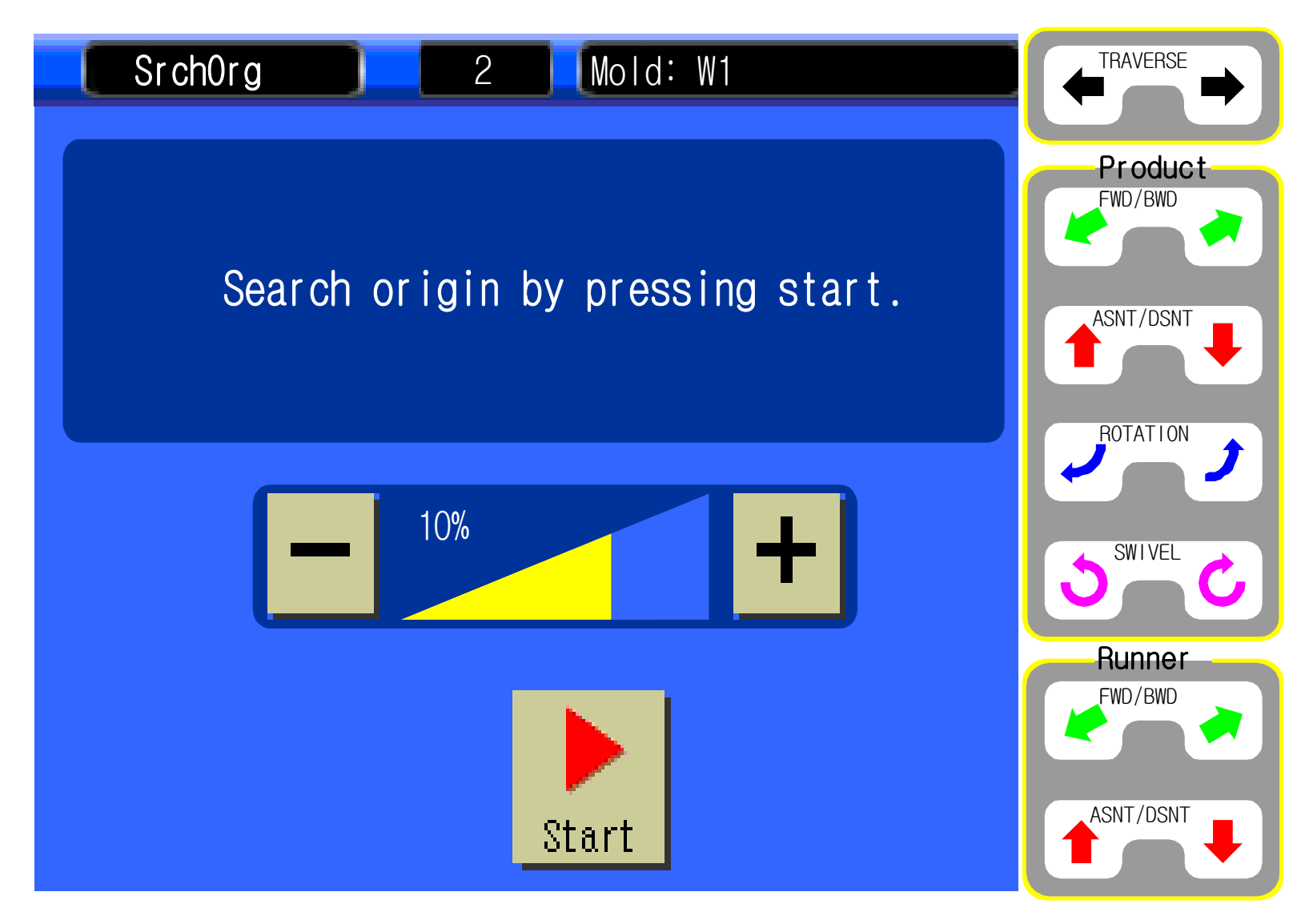

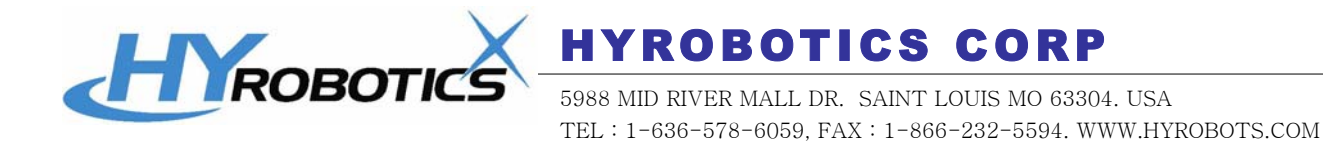

## 3. Manual Screen

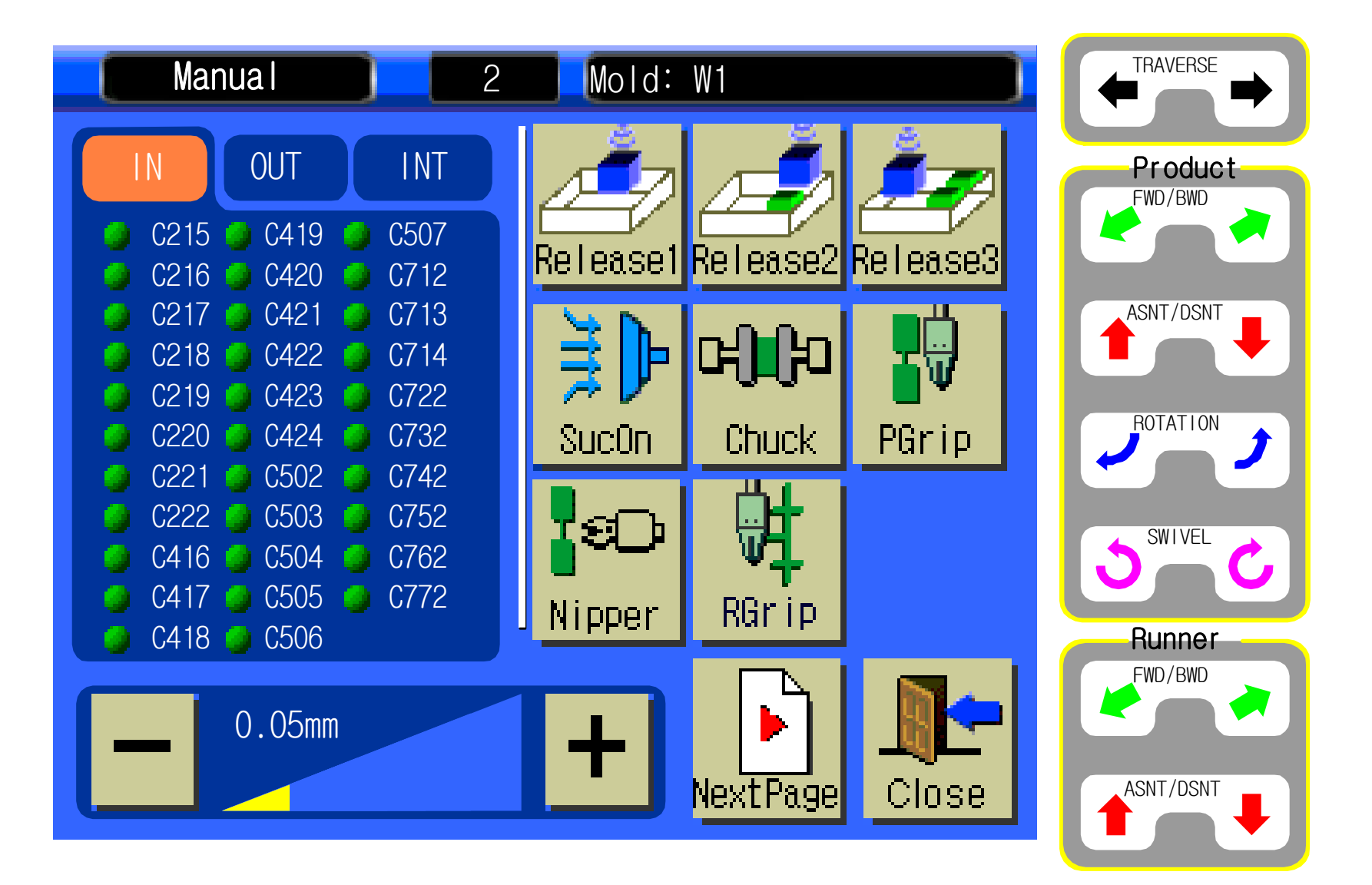

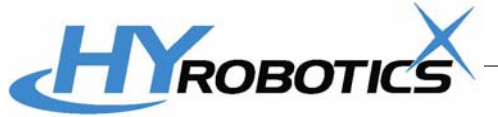

## **HYROBOTICS CORP**

## 4. Mold Data Screen

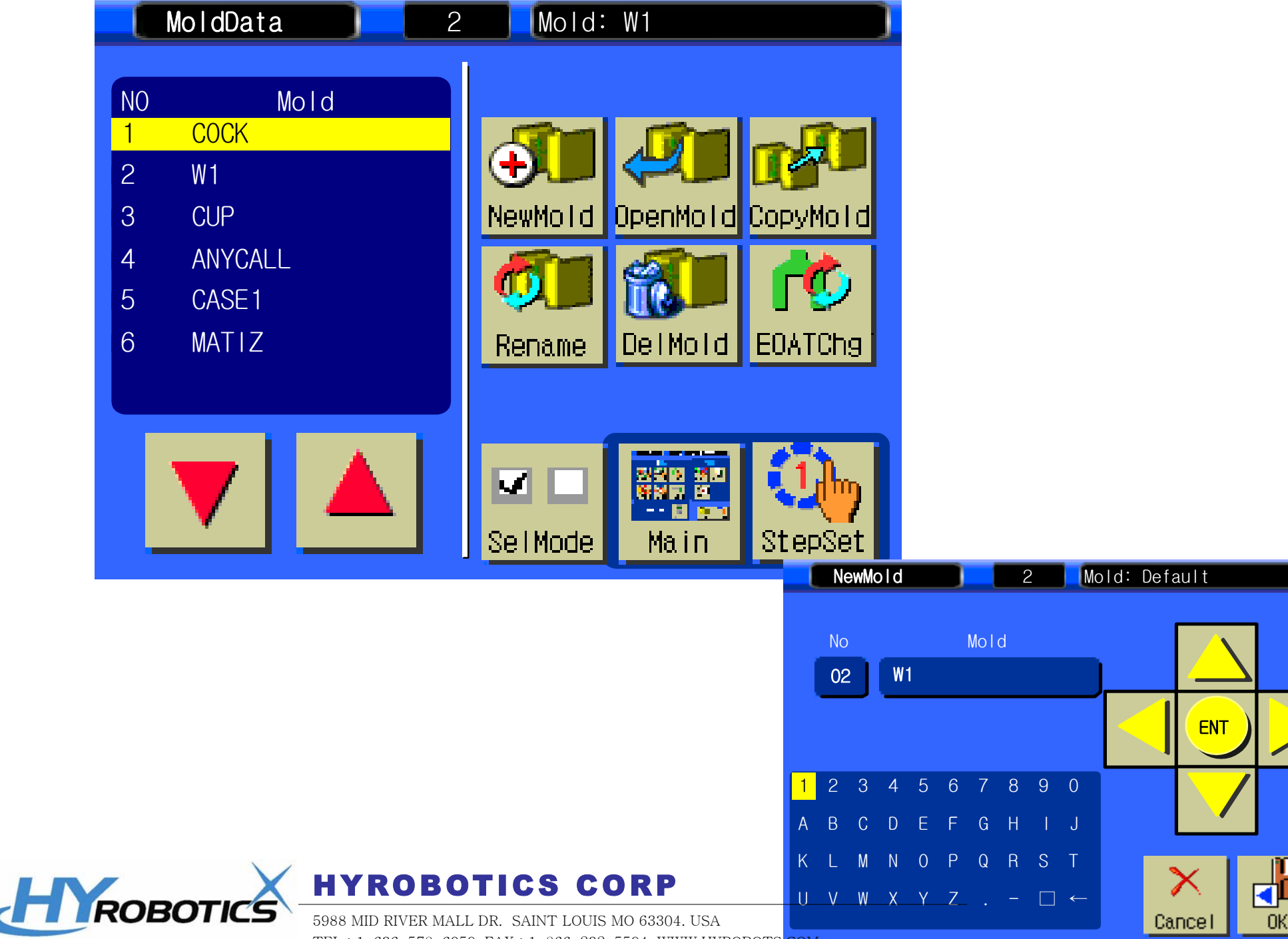

TEL: 1-636-578-6059, FAX: 1-866-232-5594. WWW.HYROBOTS.COM

## 5. Step Setting Screen

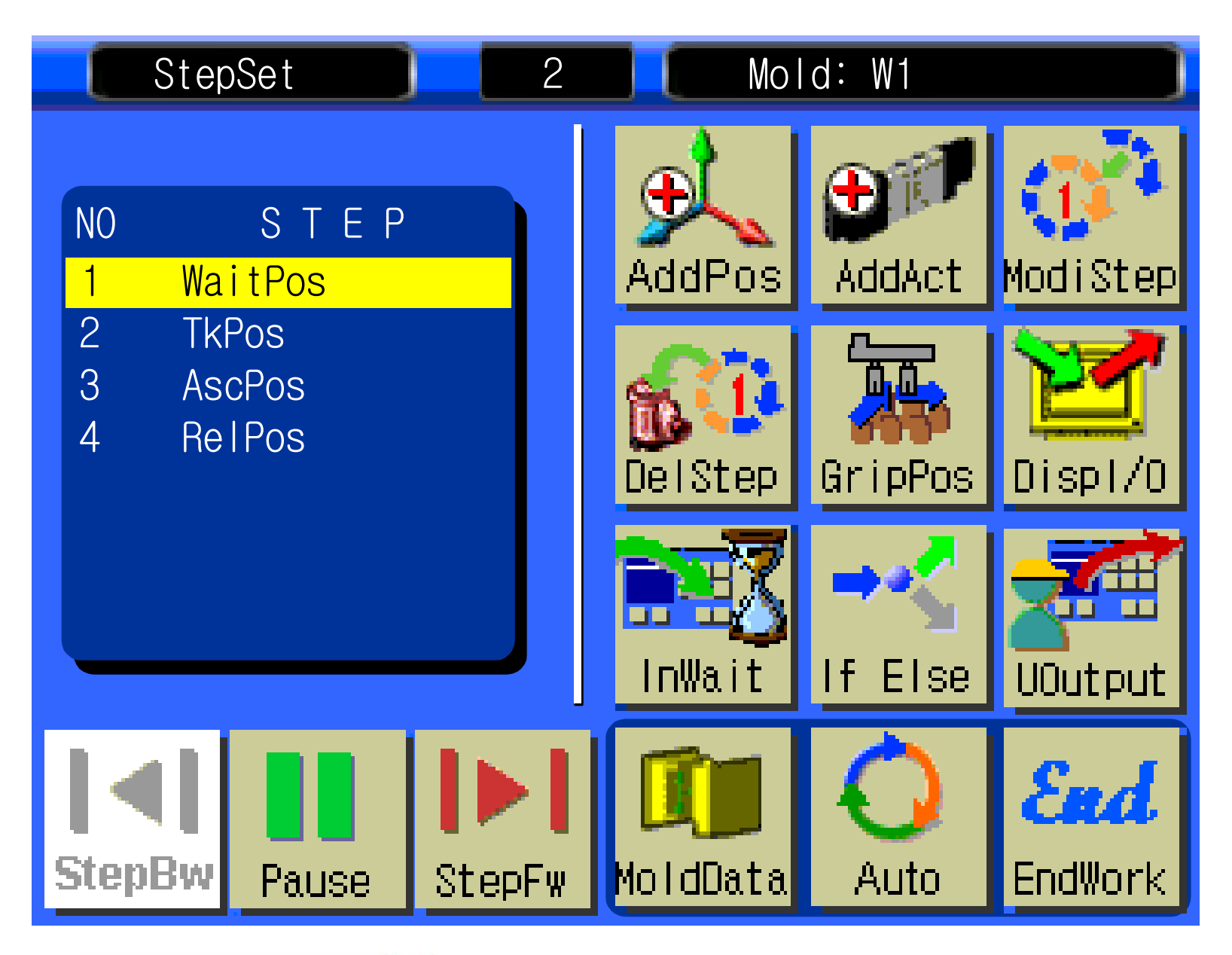

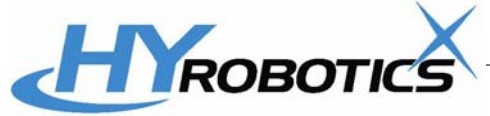

## HYROBOTICS CORP

## 6. Positing Setting

## 7. Take Out Method

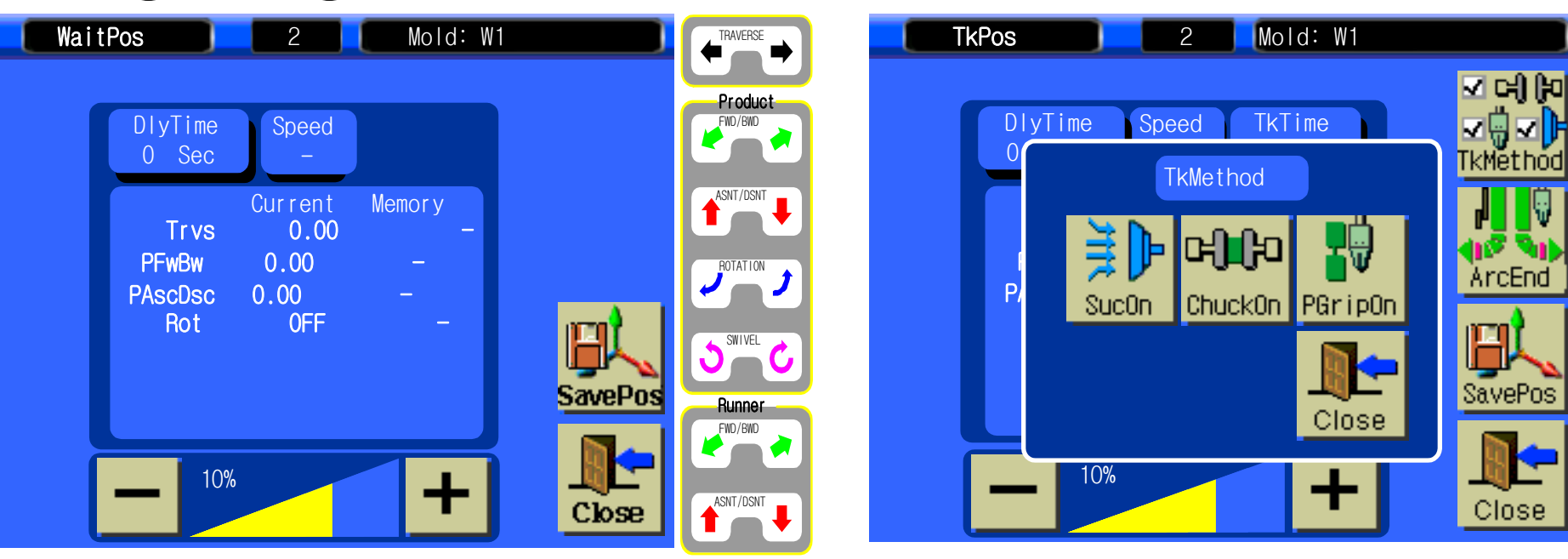

## 8. Delay Timer Input

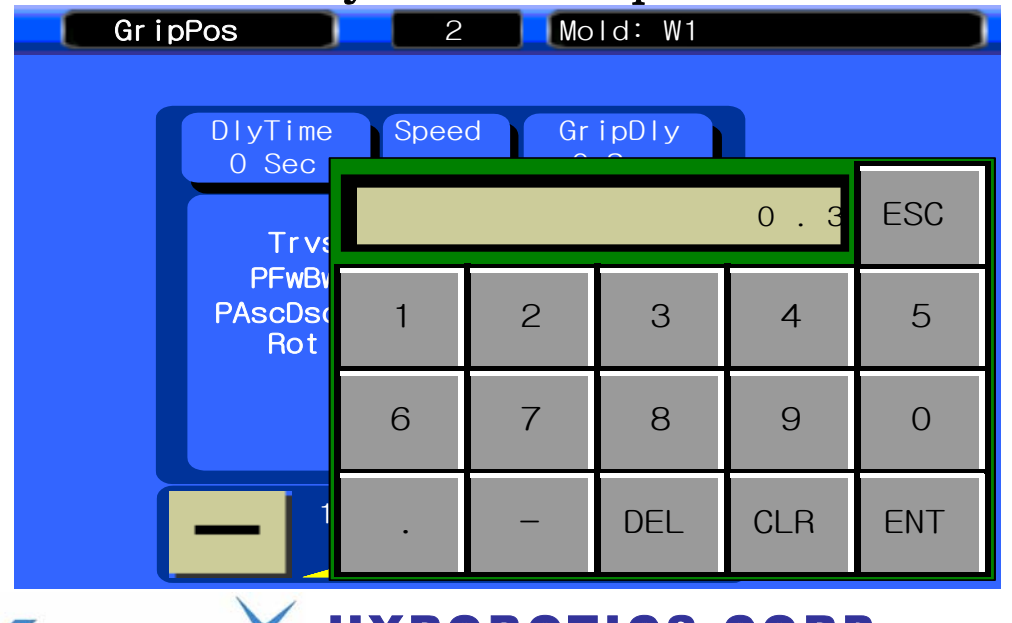

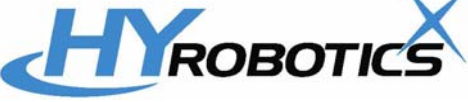

## **HYROBOTICS CORP**

## 8. Stacking in Release Screen

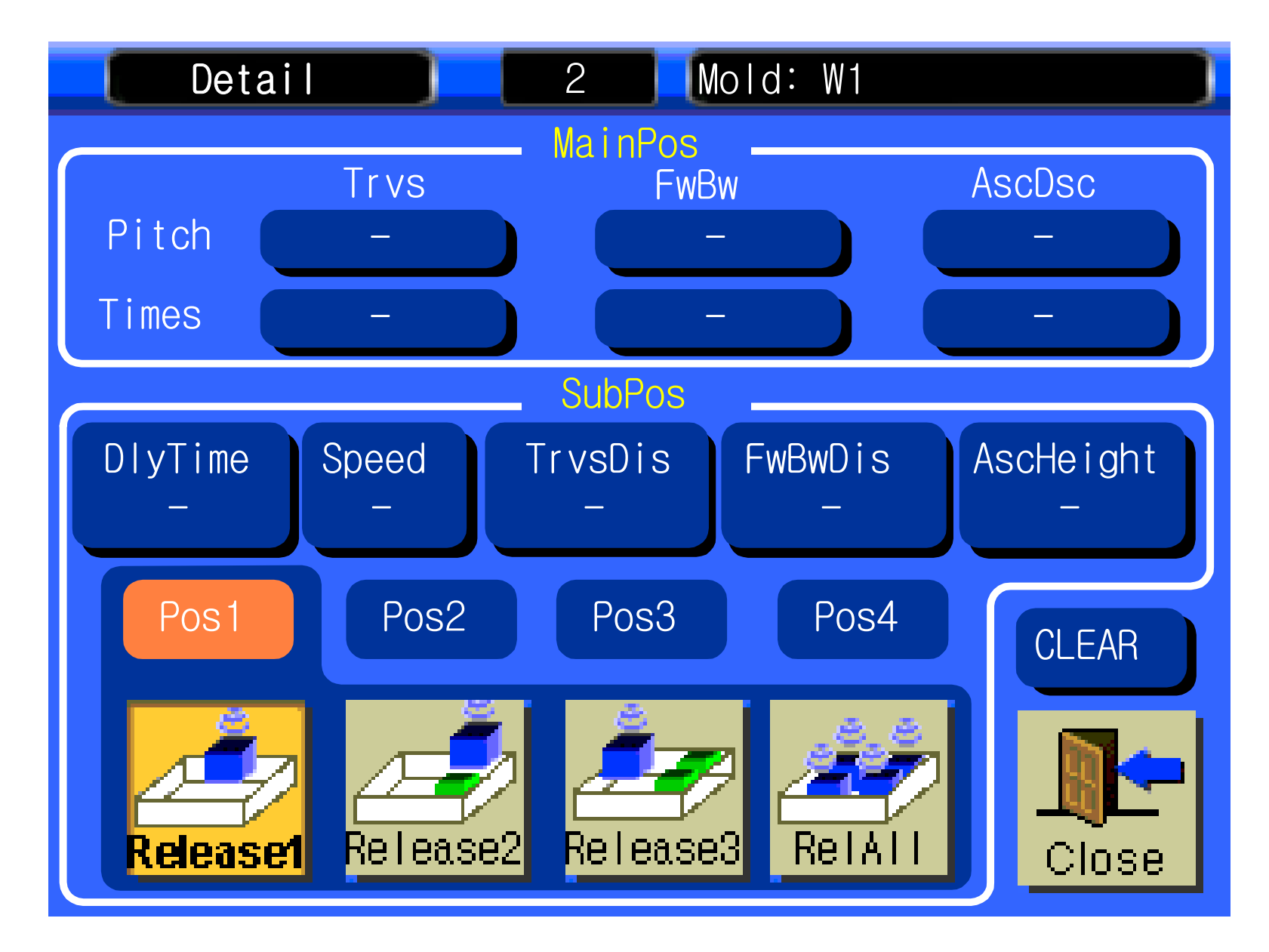

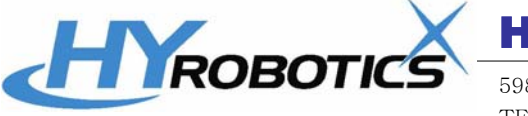

## HYROBOTICS CORP

## 9. Automatic Production Screen

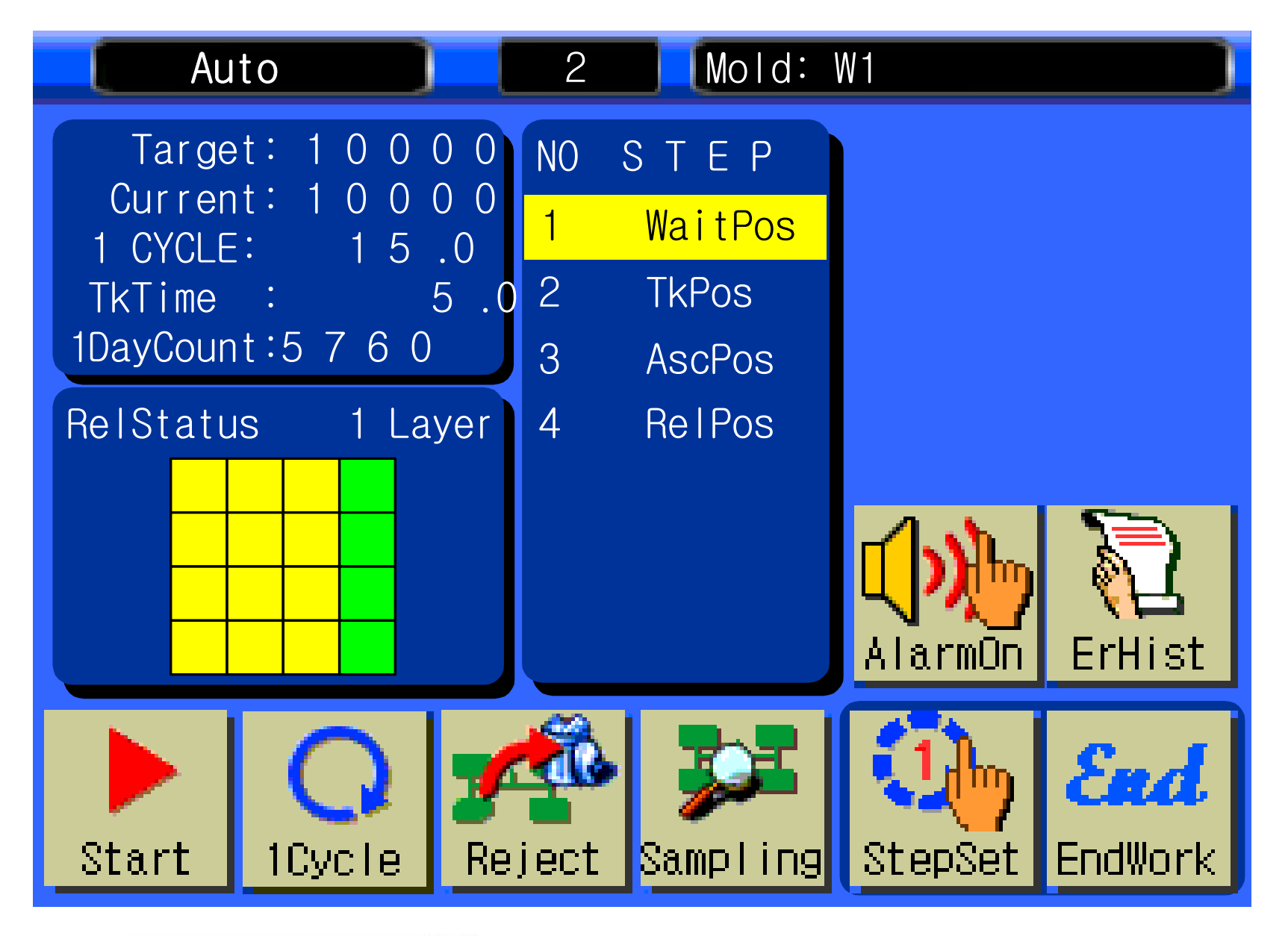

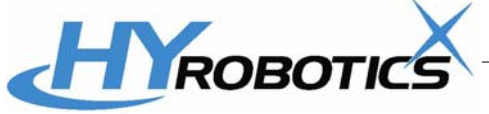

## HYROBOTICS CORP

## Insert Molding System with HYRobotics NEXIA Robot

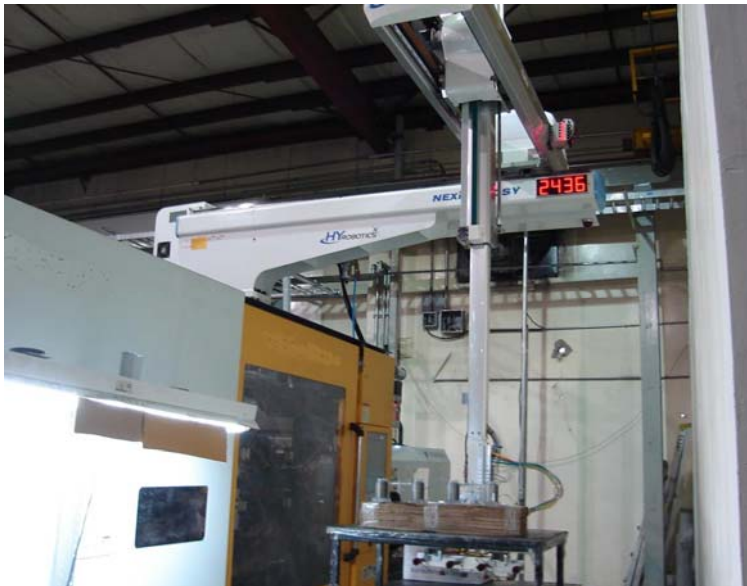

#### Equipment :

- Robot : NEXIA-600SY : 3 Axis Servo
- EOAT : 4 Suction cups with one Gripper for finished parts 8 Suction cups for Insert. Insert Sliding Units.
- Insert Pick up station. : Hand made by customer.

ROBOTIC

- After robot release parts, Operator Put insert in the position and pick up parts.
- HYRobotics runs robot with slow speed for outside of molding area until customer build safety gate or full automation system.

Project & Problems.

- IMM : 500 Tons
- Parts : Special Base for Electronics Products
- Mold : 4 Cavity
- Insert : Four Bar need to be inserted.
- Problem : Operator can't pick up molded parts by hand because it's too far from door. Also need do Insert parts, Temperature sensitive material, Consistency required. No finger prints allowed.
- Semi Insert Molding to minimize investment cost.
- Customer build insert pickup station by manually on

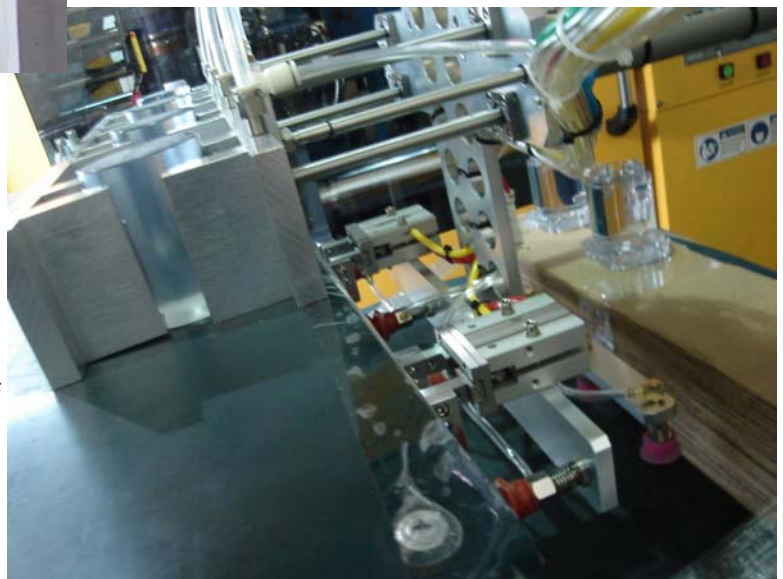

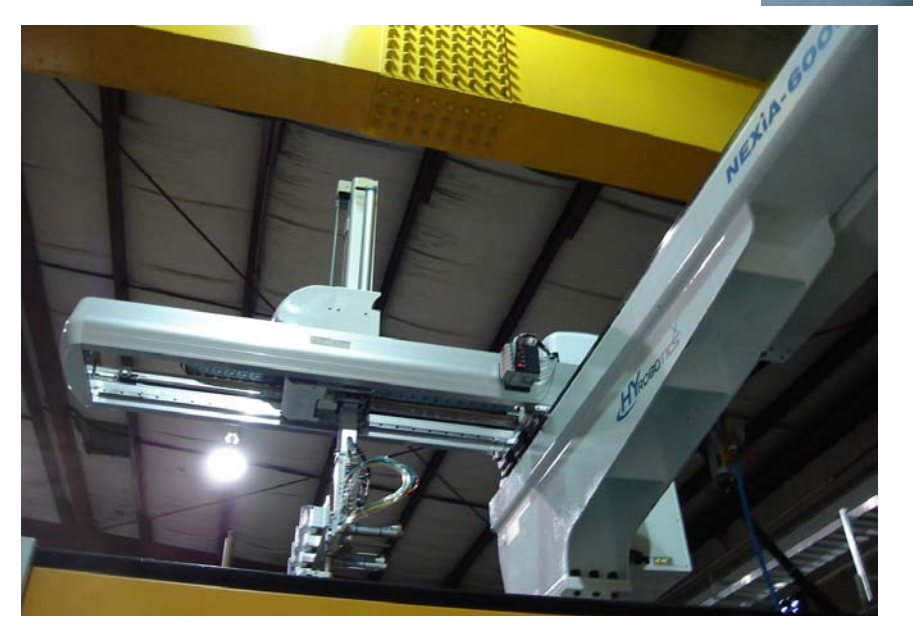

#### Result :

- Robot Pick up Insert and Go to wait Position.
- Mold open and Robot go to wait position and pick up parts
- Robot move back and go down and insert position and release insert in the mold.
- And Robot move back and up
- Robot move to traverse out and release parts and move to insert pick up station and pick up parts.
- Operator Pick up finished parts and put insert in position for next cycle and inspect finished parts.
- Customer was able to save over 60% with other fully automated insert molding automation units but still supplying high quality products to customer.

#### HYROBOTICS CORP

5988 MID RIVERS MALL DR. ST.LOUIS MO 63304 TEL : 1-636-578-6059, Fax : 1-866-232-5594 WWW.HYROBOTS.COM , Email : Sales@hyrobots.com

#### **Insert Automation Step with NEXIA Robot in 1/2 Hour**

|    | Robot Basic Step  | Added Step For Insert Molding    | Description                                                      |
|----|-------------------|----------------------------------|------------------------------------------------------------------|
| 1  | Wait Position     |                                  | Robot Waiting Position until Mold Open                           |
| 2  | Take Out Position |                                  | Take Out Position to Pick up Parts                               |
| 3  |                   | Kick Back                        | Added Position : Ffter Vacuum or Chucking Parts                  |
| 4  |                   | Insert Loading Position          | Added Position : For Insert Loading                              |
| 5  |                   | Off Valve of User Output         | Added Motion or Added User Output : For Valve for Insert Holding |
| 6  |                   | Move Back                        | Added Position : For After Insert Loading                        |
|    |                   |                                  | Additional position : Can be added to insert push repetition     |
| 7  | Rotation Position |                                  | Molding Machine start Position: Mold Start to Close              |
| 8  |                   | Outside Position                 | Add Position : Position before release the molded parts          |
| 9  | Release Position  |                                  | Parts Release position on conveyor or stacking.                  |
| 10 |                   | Insert Grip Waiting Position     | Add Position : Wait Position for insert is ready                 |
| 11 |                   | Wait User Input                  | Add User input : Wait any signal for insert is ready             |
| 12 |                   | Approach to Insert               | Add Position : Close to Insert                                   |
| 13 |                   | Insert Grip or Suction Position  | Add Position : Insert Grip or Vacuum Position                    |
| 14 |                   | Insert Grip or Suction           | Add Spare Output or User Output : Insert Grip or Vacuum          |
| 15 |                   | Little Move up after Insert Grip | Add Position : Position to confirm Insert Confirm                |
| 16 |                   | Insert Confirm                   | Add Spare Input : Insert Grip or Vacuum confirm                  |
| 17 |                   | All the way up                   | Add Position : Before to go to Waiting Position                  |

• Press Step forward will move robot arm go to Wait Position with Insert Grip. One dry cycle need to run without molding machine in Auto.

And robot will grip insert on End of Arm tooling and put one insert in manually in molding machine and put in in Auto, and Robot is in Auto will make Insert molding automation.

• Up to 80 Step can be added and also robot can stack on release position and insert can grip horizon stacked parts one by one with Insert Grip Step (Special Step : Input required)

 When add additional position, there are one axis step movement and multi axes simultaneous movement. This will allow operator use optimum motion pattern without going all the way up and minimize cycle time.

If you have any question for Insert Molding Programming, please feel free to contact us : samlee@hyrobots.com Tel : 1-636-578-6059

• End of arm Tooling for Insert Grip recommended Location male pin along with female location bushing or hole in Mold and Insert Grip Location.

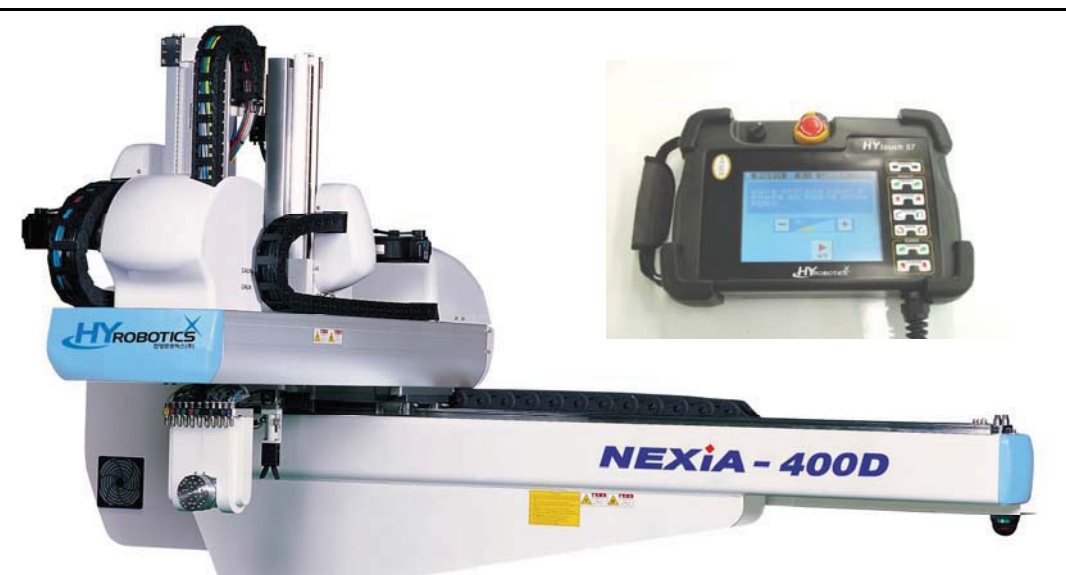

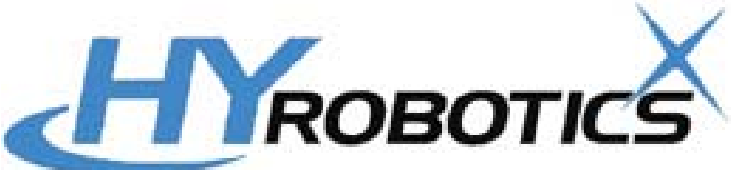

HYROBOTICS CORP 5988 MID RIVERS MALL DR. ST.LOUIS MO 63304 TEL : 1-636-578-6059, Fax : 1-866-232-5594 WWW.HYROBOTS.COM , Email : Sales@hyrobots.com

All information is subject to change without any notice . All right reserved.

## Short Shot Inspection System with HYRobotics ZEST Robot

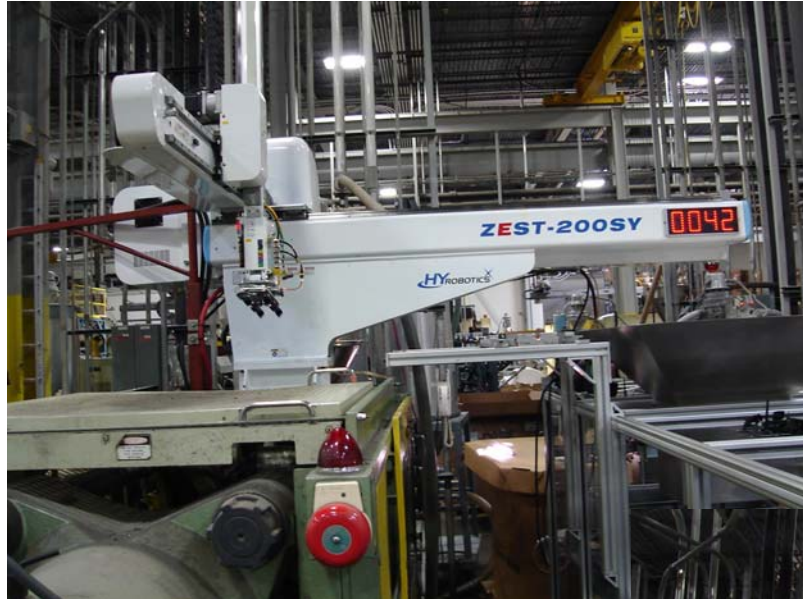

Project & Problems.

- MM : 1999 Nissei 120 Tons (Old Machine)
- Parts : Vehicle Number Plates Holder
- Mold : 4 Cavity
- Problem : Randomly, Edge of Parts (Triangle) has short shot for any cavity.
- Sprue separate required.
- Need to be packaged 400 good parts only

#### Equipment :

- Robot : ZEST-200SY : 3 Axis Servo
- EOAT : 8 Suction cups with one Gripper
- Testing Station : 4 Set of Fiber Sensor for edge of 4 Cavity. (Send reject signal to Robot)
- Bin changing system : 400 good Shot and change a bin.
- Robot separate sprue and rejected parts from inspection system and send signal for each good shot.

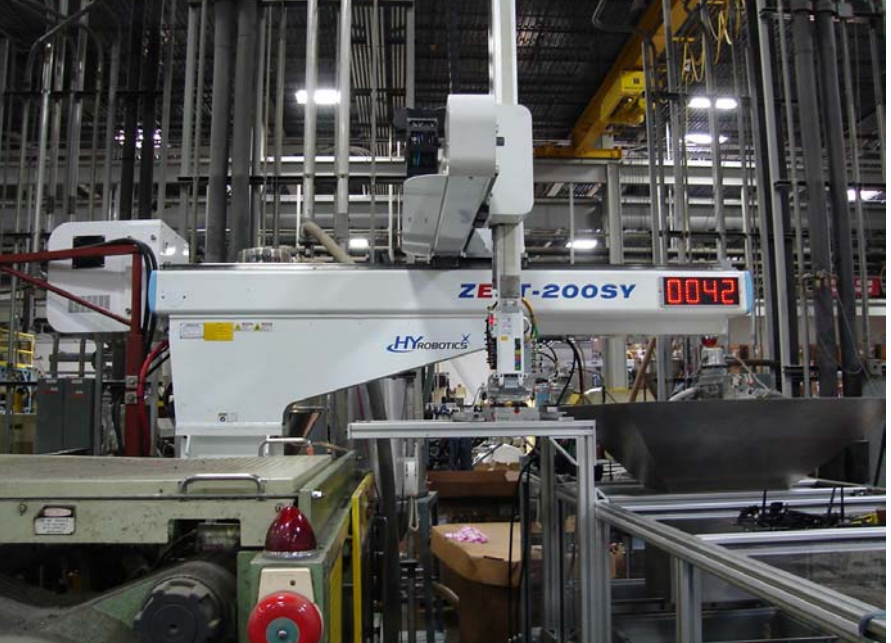

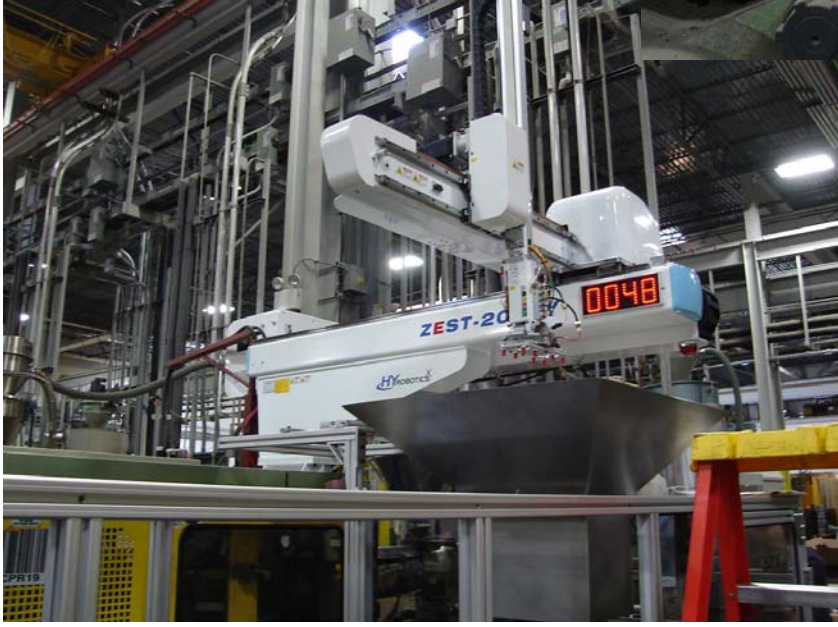

#### Result :

- Robot pick molded parts and drop sprue.
- Go to Inspection system and Activate inspection.
- If no reject signal go to Bin changing machine and release parts to Bin and send signal to Bin Changing Machine.
- If robot get reject signal , robot move to desired position to drop rejected parts to separate.
- Each bin has fully inspected 400 parts, after receive 100 signal, machine change the bin automatically.

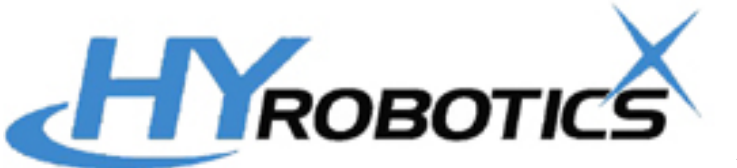

HYROBOTICS CORP 5988 MID RIVERS MALL DR. ST.LOUIS MO 63304 TEL: 1-636-578-6059, Fax: 1-866-232-5594 WWW.HYROBOTS.COM, Email: Sales@hyrobots.com

## Inspection Automation Step with NEXIA , ZEST Robot in 1/2 Hour

|    | Robot Basic Step                                                                  | Added Step For Inspection                                                                                                    | Description                                                                                                    |
|----|-----------------------------------------------------------------------------------|----------------------------------------------------------------------------------------------------|----------------------------------------------------------------------------------------------------|
| 1  | Wait Position                                                                     |                                                                                                    | Robot Waiting Position until Mold Open                                                                                                    |
| 2  | Take Out Position                                                                 |                                                                                                    | Take Out Position to Pick up Parts                                                                                                    |
|    |                                                                                   |                                                                                                    | Additional position : Can be added to if required                                                                                                    |
| 3  | Rotation Position                                                                 |                                                                                                    | Molding Machine start Position: Mold Start to Close                                                                                                    |
| 4  |                                                                                   | Move to Middle Traverse                                                                                                    | Add Position to top of inspection station.                                                                                                    |
| 5  |                                                                                   | Add User Input                                                                                                    | Add User Input : wait any signal if inspection station is ready                                                                                                    |
| 6  |                                                                                   | Down to Inspection Station                                                                                                    | Add Position to go down to Inspection Station                                                                                                    |
| 7  |                                                                                   |                                                                                                    | Add user out put if required any additional Vacuum release or Grip                                                                                                    |
| 8  |                                                                                   | Add User Output                                                                                                    | Add User Output : To send signal to Inspection Machine                                                                                                    |
|    |                                                                                   |                                                                                                    | Inspection Start (Fiber Sensor or Visual Sensor, ETC)                                                                                                    |
|    |                                                                                   |                                                                                                    | Add user out put if required any additional Vacuum or Grip                                                                                                    |
| 9  |                                                                                   | Reject Signal Input Position (X103)<br>(Reject Position need to be set up : Robot O Volts need<br>to go to X103 through Inspection System to Activate)                                        | Add Position before robot go to release position, this step robot will check sig-<br>nal for reject and decide to go to release or reject position. Need to be all the<br>way up and before step of Release position. |
| 11 | Release Position                                                                  |                                                                                                    | Parts Release position on conveyor or stacking or go to reject positon.                                                                                                    |
| •  | Inspection Auxiliary Mach<br>Up to 80 Step can be add<br>When add additional posi | ine required to do this process, like Fiber sensor ( Short Ins<br>led and also robot can stack on release position ( Special S<br>ition, there are one axis step movement and multi axes simu | pection ) or Visual Sensor ( PLC Programming might be required )<br>tep : Input required )<br>Itaneous movement. This will allow operator use optimum motion pattern with-                                            |

• when add additional position, there are one axis step movement and multi axes simultaneous movement. This will allow operator use optimum motion pattern w out going all the way up and minimize cycle time.

If you have any question for Inspection Molding Programming , please feel free to contact us : samlee@hyrobots.com Tel : 1-636-578-6059

This process will help quality control when there is no operator next to molding machine.

Better Quality Control, More Customer's Rewards.

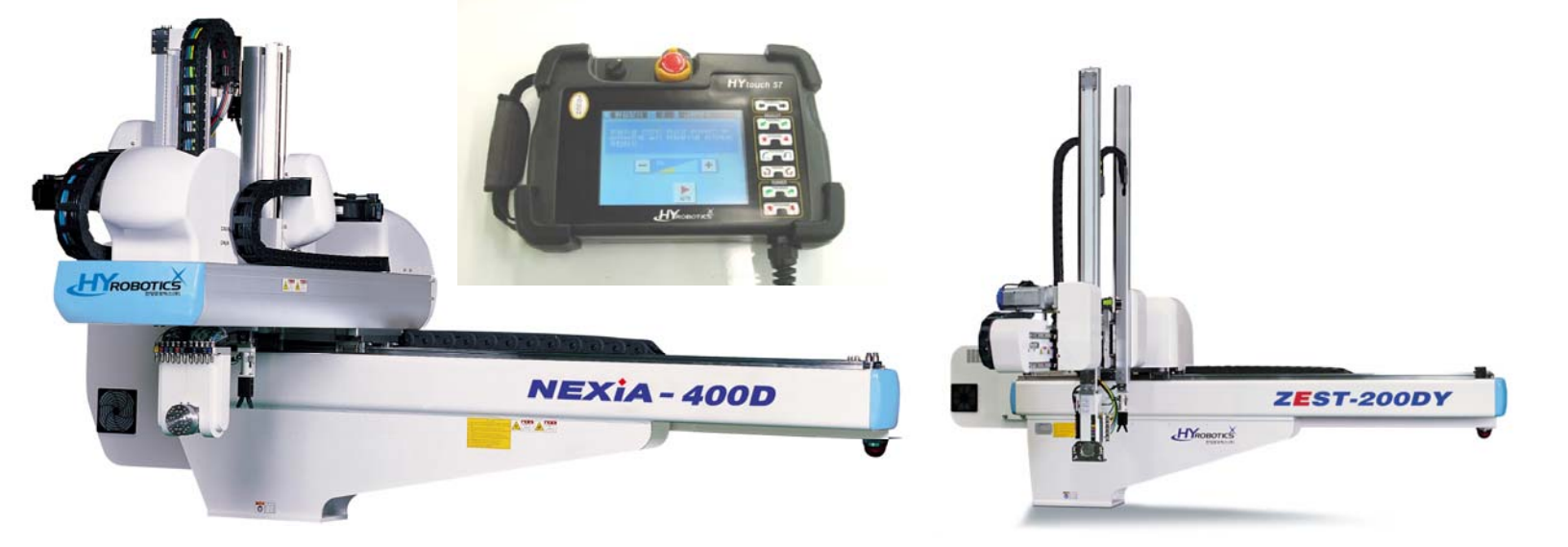

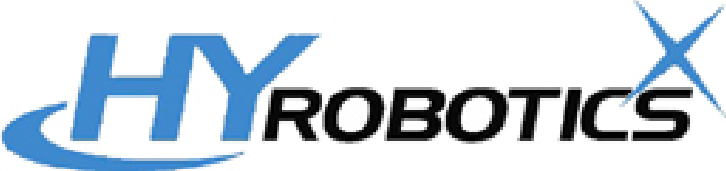

HYROBOTICS CORP 5988 MID RIVERS MALL DR. ST.LOUIS MO 63304 TEL : 1-636-578-6059, Fax : 1-866-232-5594 WWW.HYROBOTS.COM , Email : Sales@hyrobots.com

## 5.Follow-up

## 5.1 Setup Motion

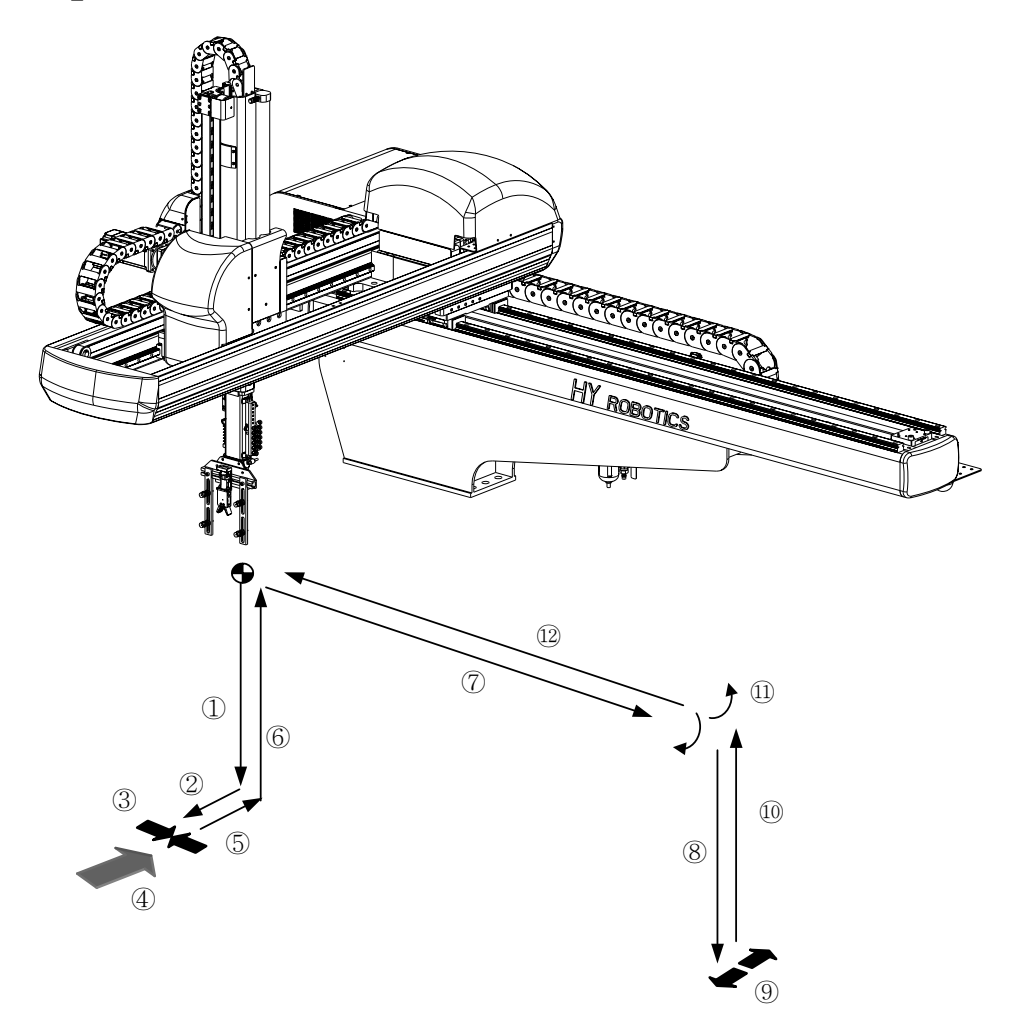

- ①. Waiting Position
- 2. Take-out Position
- ③. Ascent Position
- ④. Release Position

## 5.2 Start up

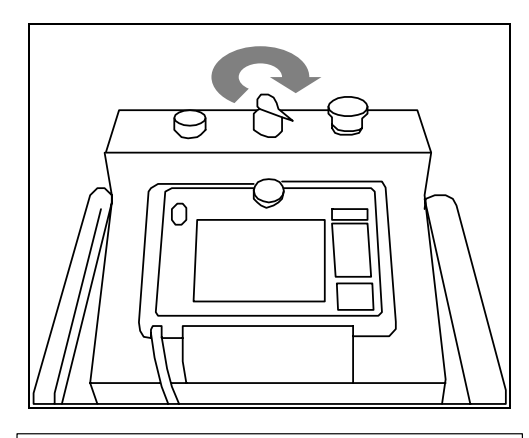

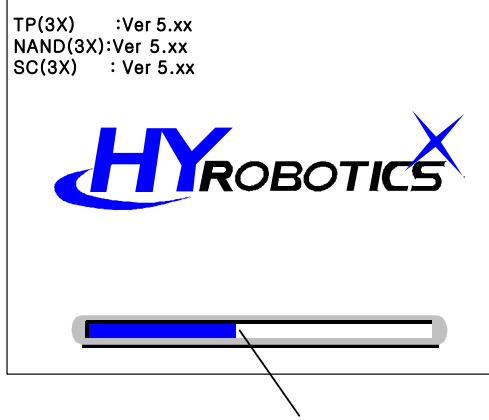

Loading state bar

• STEP 1

Turn On Power. Power lamp becomes on.

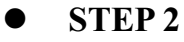

Log screen appears, and loading state bar indicates data loading level.

In case loading state bar is all full, move to origin searching screen.

## **5.3 Searching Origin**

**NOTICE** Confirm Robot is not interfere with any obstacle. Move robot arm with manual button.

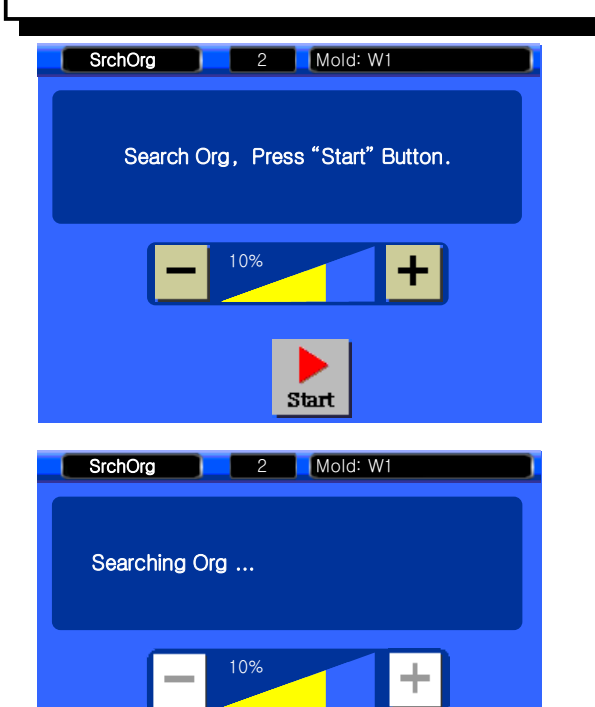

STOP

#### • STEP 3

Confirm Robot is not interfere with any obstacle and

| Press | Start | to |
|-------|-------|----|
|-------|-------|----|

homing position

After finished homing, robot will back to main screen.

| 5.4 Creat New mold                                                                                                    |                                                                                                    |
|----------------------------------------------------------------------------------------------------|----------------------------------------------------------------------------------------------------|
| Main       1       Mold: Default         Set       Maintenance         RigctPos       Sampling EO ATPos         AlarmOn       SysTime CModeOft       ErList                                                                                                    | • STEP 4<br>Press in to set up mold.                                                                                                    |
| OFF RetOrg     MoldFile 1     MoldFile 1     Mold: COCK     Mold COCK     MoldOper MoldCopy     NewMold MoldOper     MoldDel EOATMove     MoldSel Main                                                                                                    | • STEP 5<br>Press To creat new mold.                                                                                                    |
| NewMold       1       Mold: COCK         No       Mold       Image: Control of the second second | <ul> <li>STEP 6</li> <li>Press A log A log</li></ul> |

## 5.5 Step Setting.

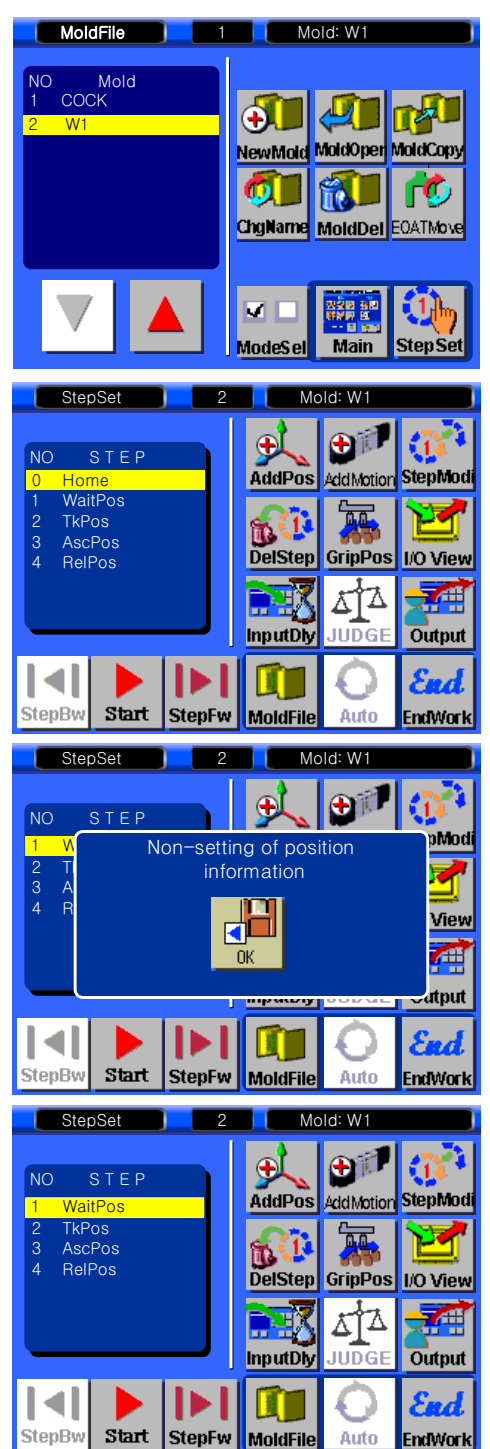

• STEP 7 Press to move to Step Setting screen.

#### • **STEP 8**

Press **I** to Forward [No Setting of position ]

Display if there is no information.

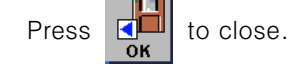

#### • STEP 9

Press

Cursor moved to WaitPos..

to input WaitPos (Waiting Position)

Wait Position is only can be changed Step Modification.

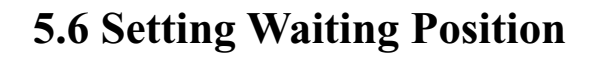

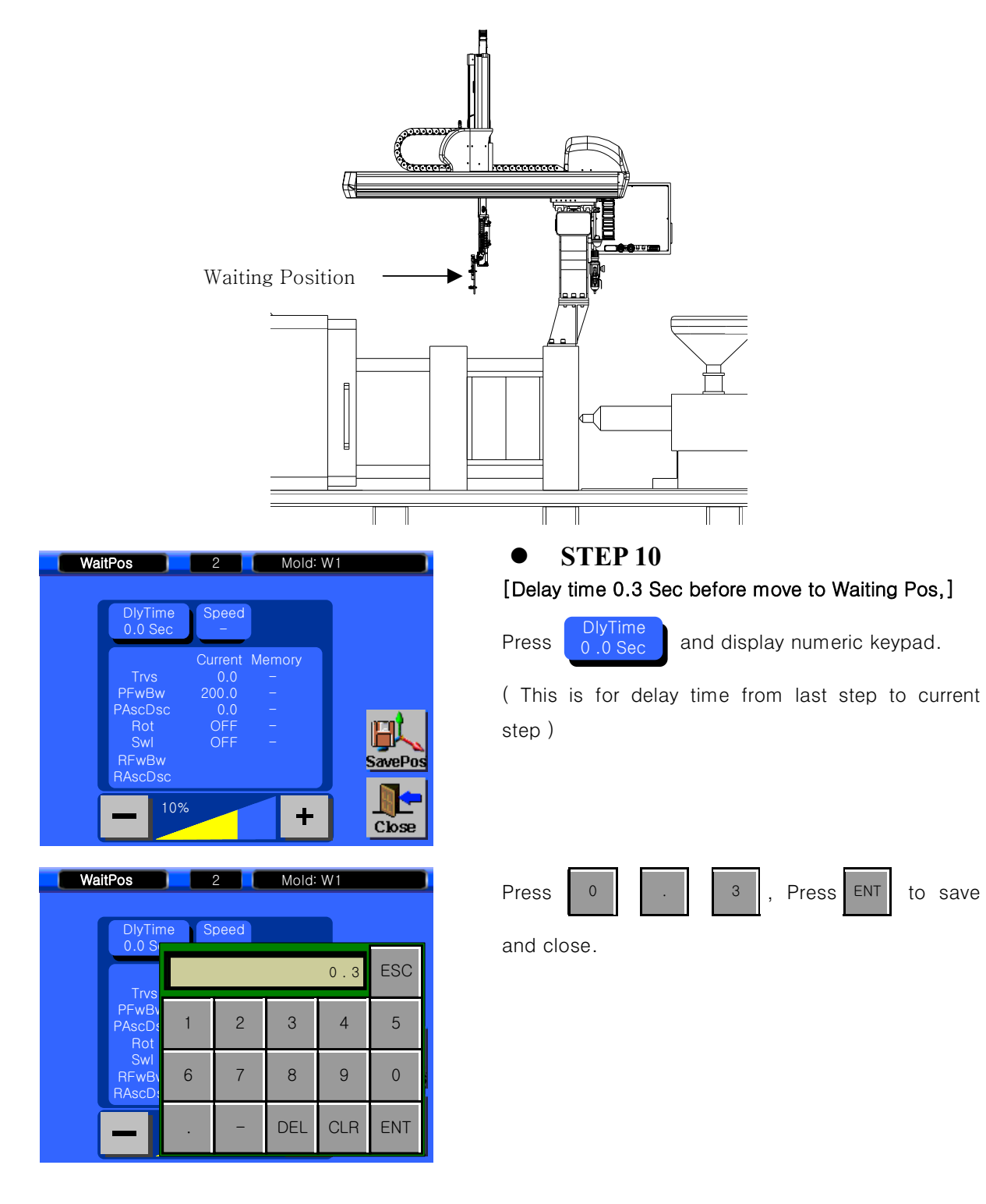

| Wait | Pos                                                        | 2                                            | Mold: W1                   |         |
|------|------------------------------------------------------------|----------------------------------------------|----------------------------|---------|
|      | DlyTime<br>0.3 Sec                                         | Speed<br>-                                   |                            |         |
|      | Trvs<br>PFwBw<br>PAscDsc<br>Rot<br>SwI<br>RFwBw<br>RAscDsc | Current<br>0.0<br>200.0<br>0.0<br>OFF<br>OFF | Memory<br>-<br>-<br>-<br>- | SavePos |
|      | + 10%                                                      |                                              | Ε                          | Close   |

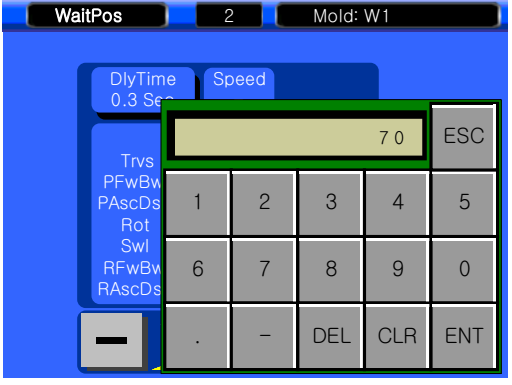

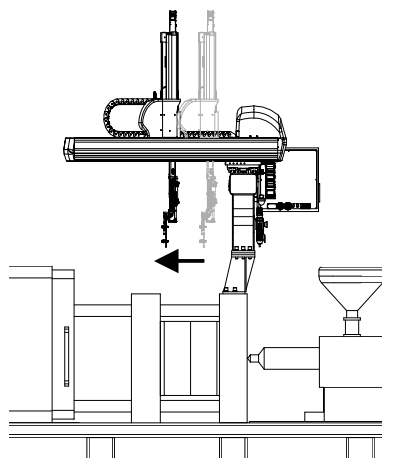

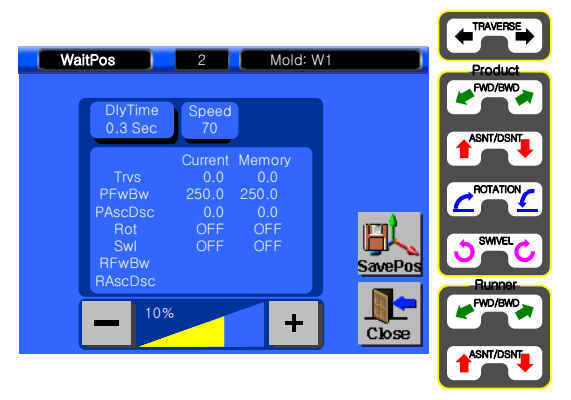

## • **STEP 11**

[Speed Setting 70%]

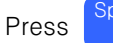

to input Speed Setting.

100% is maximum speed.

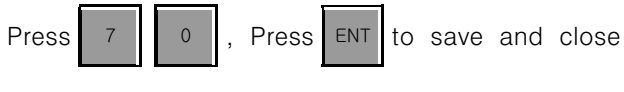

windows.

| Position |        |         |  |  |  |
|----------|--------|---------|--|--|--|
| Axis     | Origin | Waiting |  |  |  |
| Traverse | 0 mm   | 0 mm    |  |  |  |
| PFwBw    | 200 mm | 250 mm  |  |  |  |
| PAscDsc  | 0 mm   | 0 mm    |  |  |  |
| Rot      | OFF    | OFF     |  |  |  |

#### • **STEP 12**

[Setting Waiting Position to Traverse 0mm, Kick, 250 mm, Up and Down is 0 mm, Rotation OFF로 설정] Move robot arm with manual button until you get current position as desired number and press

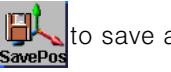

to save and close.

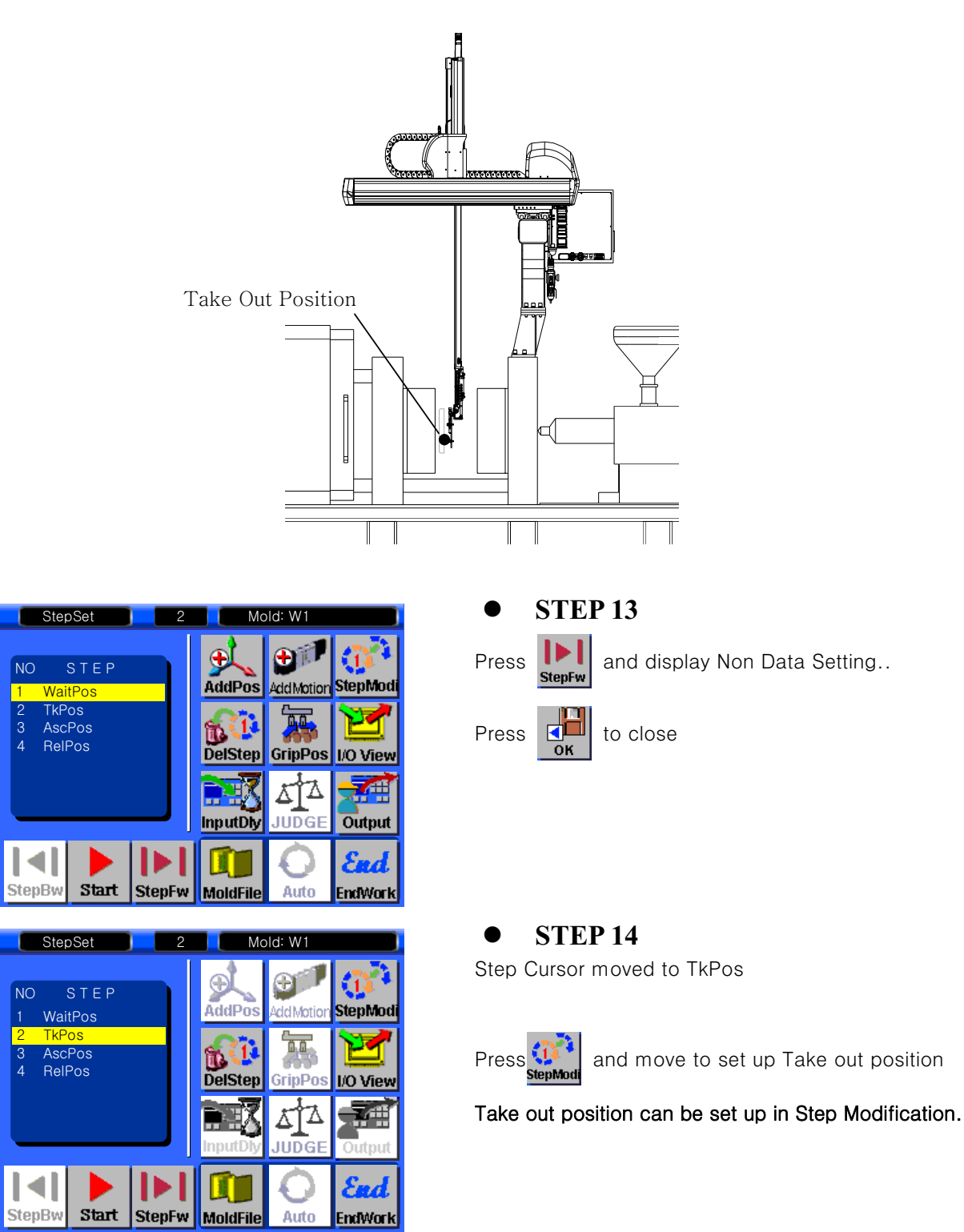

## 5.7 Take Out Position Setting

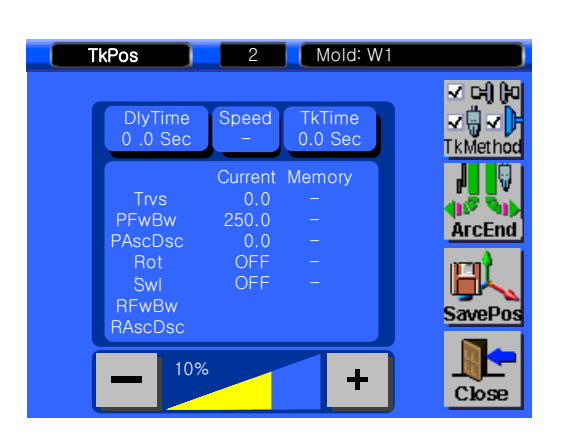

| TkPos                   | 2   | 2 M   | old: W1 |     |                                                                                                    |
|-------------------------|-----|-------|---------|-----|----------------------------------------------------------------------------------------------------|
| DlyTime                 | Spe | ed Tk | Time    |     | <ul> <li>□</li> <li>□</li></ul> |
| Trvs                    |     |       |         | 0.2 | ESC                                                                                                    |
| PFwBw<br>PAscDsc<br>Rot | 1   | 2     | З       | 4   | 5                                                                                                    |
| Swi<br>RFwBw<br>RAscDsc | 6   | 7     | 8       | 9   | 0                                                                                                    |
| + '                     |     | -     | DEL     | CLR | ENT                                                                                                    |

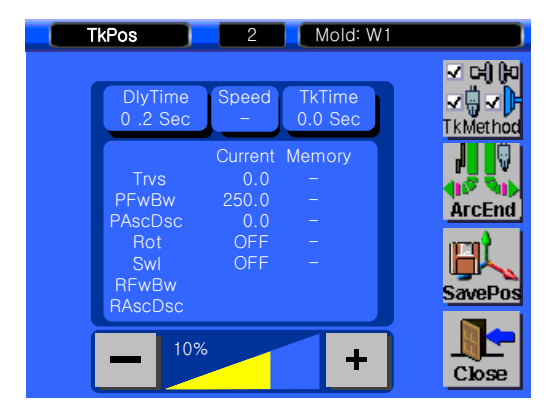

| TkPos                   | 2 Mold: W1 |       |      |     |                    |
|-------------------------|------------|-------|------|-----|--------------------|
| DlyTime                 | Spee       | ed Tk | Time |     | ୵ ୦୫ (୭<br>∕ 🖫 √ 🖡 |
| Trvs                    |            |       |      | 100 | ESC                |
| PFwBw<br>PAscDsc<br>Rot | 1          | 2     | З    | 4   | 5                  |
| Świ<br>RFwBw<br>RAscDsc | 6          | 7     | 8    | 9   | 0                  |
|                         |            | -     | DEL  | CLR | ENT                |

#### • **STEP 15**

[Set Delay Time to 0.2]

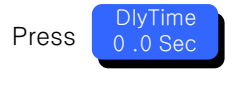

to have delay time after mold is

open.

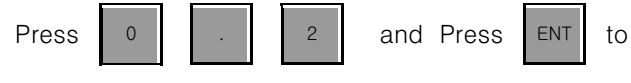

save.

• STEP 16 [Speed 100%]

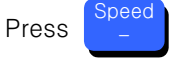

Press 1 0 0 to set speed 100%, Press

ENT to save and close.

#### 5. Follow Up

| Tł | (Pos                | 2                       | Mold: W1          |                                    |
|----|---------------------|-------------------------|-------------------|------------------------------------|
|    | DlyTime<br>0 .2 Sec | Speed<br>100            | TkTime<br>0.0 Sec | ✓ C+) (PO<br>✓ () ✓ ()<br>TkMethod |
|    | Trvs<br>PFwBw       | Current<br>0.0<br>250.0 | Memory<br>–<br>–  |                                    |
|    | Rot<br>Swl<br>RFwBw | 0.0<br>OFF<br>OFF       | -                 | SavePos                            |
|    |                     |                         | +                 | Close                              |

| TkPos                   | 2           |       | Nold: W1 |     |                           |
|-------------------------|-------------|-------|----------|-----|---------------------------|
| DlyTime<br>0 .2 Sec     | Spee<br>100 | ed Tk | Time     | 2   | (c)  ⊅<br>(ÿ <b>√</b>  )• |
| Trvs                    |             |       |          | 0.2 | ESC                       |
| PFwBw<br>PAscDsc<br>Rot | 1           | 2     | 3        | 4   | 5                         |
| Swl<br>RFwBw<br>RAscDsc | 6           | 7     | 8        | 9   | 0                         |
|                         |             | -     | DEL      | CLR | ENT                       |

## • **STEP 17**

[Take out Time Delay]

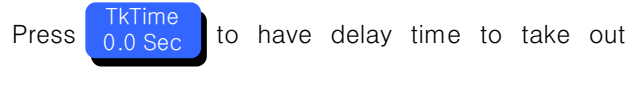

operation.

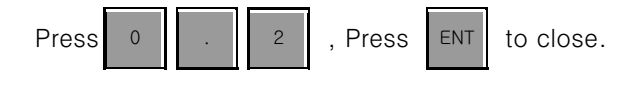

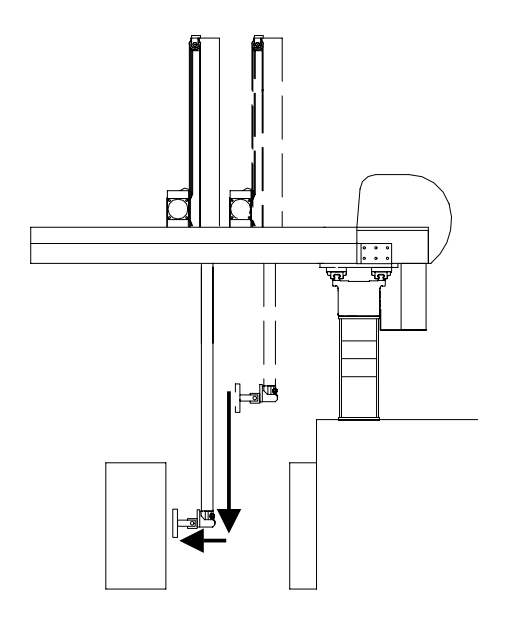

|            | Position |          |  |  |  |  |
|------------|----------|----------|--|--|--|--|
| Each Arris | Waiting  | Take out |  |  |  |  |
| Each Axis  | Position | Position |  |  |  |  |
| Traverse   | 0 mm     | 0 mm     |  |  |  |  |
| Kick       | 250 mm   | 400 mm   |  |  |  |  |
| Up/Down    | 0 mm     | 1250 mm  |  |  |  |  |
| Rotation   | OFF      | OFF      |  |  |  |  |

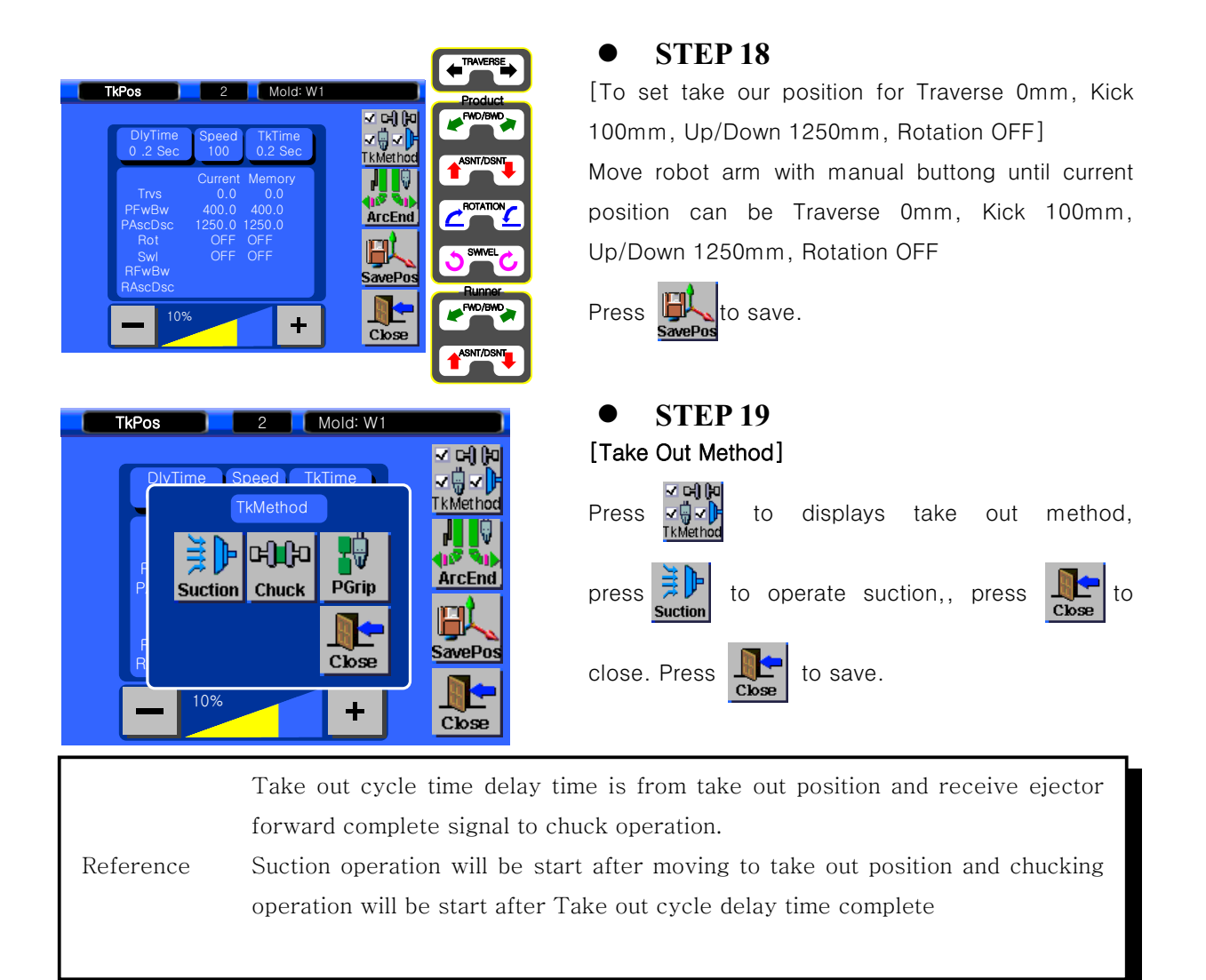

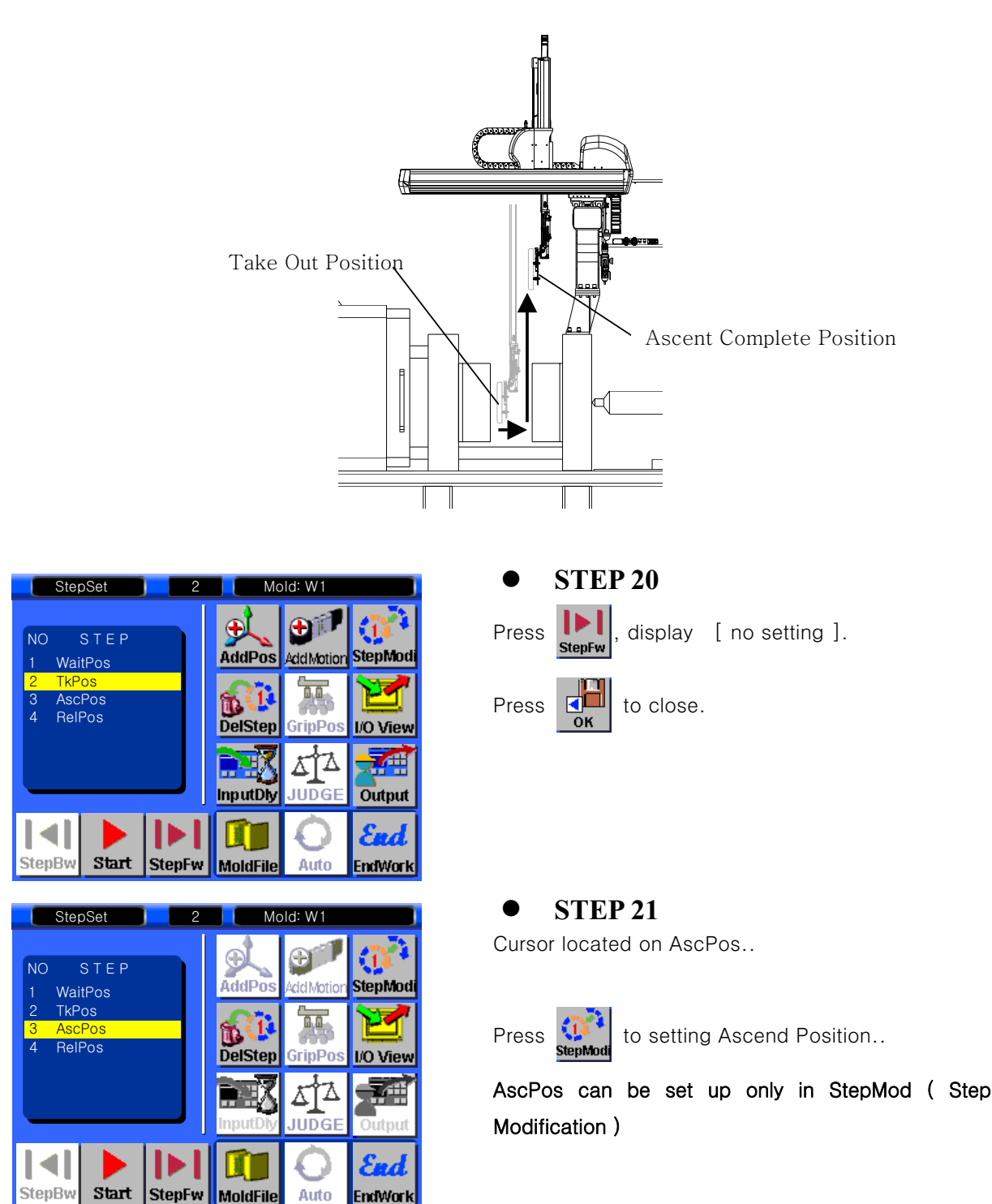

## 5.9 Ascent Position Setting ( IMM Operate next cycle )

MoldFile

Auto

EndWork

| AscPos<br>DlyTime<br>0.0 Sec                               | 2<br>Speed<br>-                                 | Mold: V                 | V1  |         |
|------------------------------------------------------------|-------------------------------------------------|-------------------------|-----|---------|
| Trvs<br>PFwBw<br>PAscDsc<br>Rot<br>Swl<br>RFwBw<br>RAscDsc | Current<br>0.0<br>300.0<br>1250.0<br>OFF<br>OFF | Memory<br><br><br><br>- |     | rcStart |
| 10                                                         | %                                               | +                       |     | Close   |
| AscPos<br>DlyTime<br>0.0 Ser                               | 2<br>Speed                                      | Mold: V                 | V1  |         |
| Trvs<br>PFwBw                                              |                                                 | _                       | 0.3 | ESC     |

| AscP | os                                             | 2                                               | Мо                    | ld: W1 |          |
|------|------------------------------------------------|-------------------------------------------------|-----------------------|--------|----------|
| ſ    | DlyTime<br>0.3 Sec                             | Speed<br>-                                      |                       |        |          |
| f    | Trvs<br>PFwBw<br>AscDsc<br>Rot<br>Swl<br>RFwBw | Current<br>0.0<br>300.0<br>1250.0<br>OFF<br>OFF | Memor<br><br><br><br> | У      | ArcStart |
| Ē    | 10%                                            |                                                 |                       | +      | Liose    |

6

RFwB RAscD 7

8

DEL

9

CLR ENT

0

| A | scPos                   | 2     | 2        | Mold: W | /1  |     |
|---|-------------------------|-------|----------|---------|-----|-----|
|   | DlyTime<br>0.3 Sec      | e Spe | eed<br>- |         |     |     |
|   | Trvs                    |       |          |         | 100 | ESC |
|   | PFwBw<br>PAscDso<br>Rot | 1     | 2        | 3       | 4   | 5   |
|   | Swl<br>RFwBw<br>RAscDso | 6     | 7        | 8       | 9   | 0   |
|   |                         |       | I        | DEL     | CLR | ENT |

| • STEP 22<br>[Delay time 0.3 Sec]                   |         |
|-----------------------------------------------------|---------|
| Press DlyTime<br>0.0 Sec to set delay time to up co | omplete |
| position.                                           |         |
|                                                     |         |
|                                                     |         |
| Press 0 . 3 and press ENT to                        | save.   |

#### • STEP 23 [Speed setting 100% ]

Speed setting to move up position, press

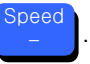

| Press | 1 | 0 | 0 | and press | ENT | to save |
|-------|---|---|---|-----------|-----|---------|
|-------|---|---|---|-----------|-----|---------|

and close.

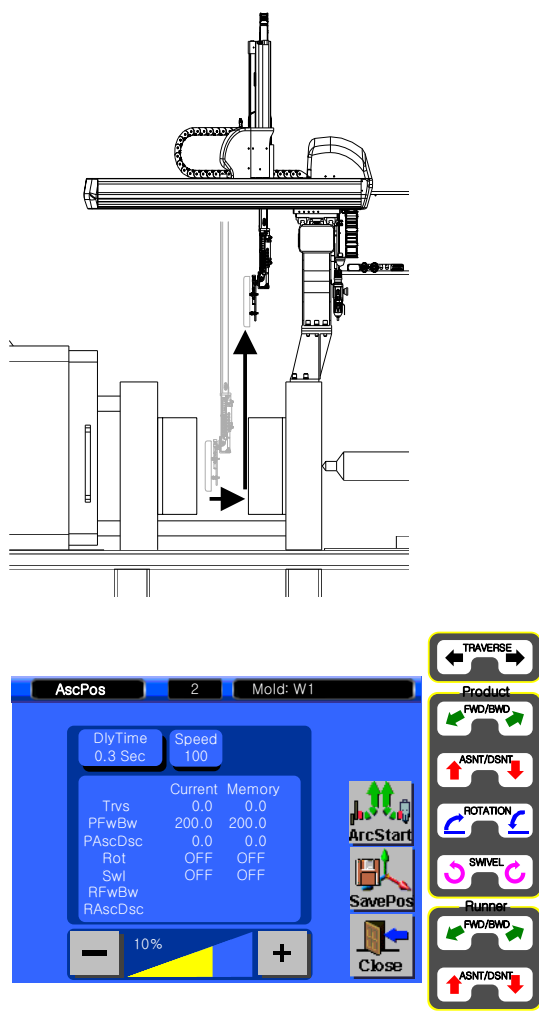

|           | Position |        |
|-----------|----------|--------|
| Each Axis | Take out | Ascent |
| Traverse  | 0 mm     | 0 mm   |
| Kick      | 300 mm   | 200 mm |
| Up/Down   | 1250 mm  | 0 mm   |
| Rotation  | OFF      | OFF    |

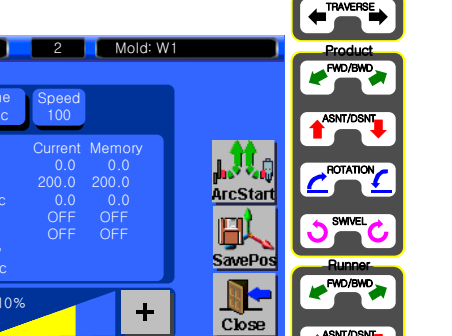

#### **STEP 24**

[Set Ascent Complete position to Traverse 0mm, Kick 0mm, Up/Down 0mm, Rotation OFF ]

Press manual button to Traverse 0mm, Kick 0mm, Up/Down 0mm, Rotation OFF.

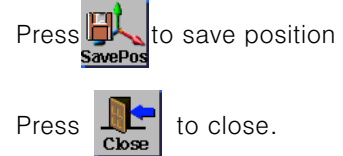

## **5.10 Release Position**

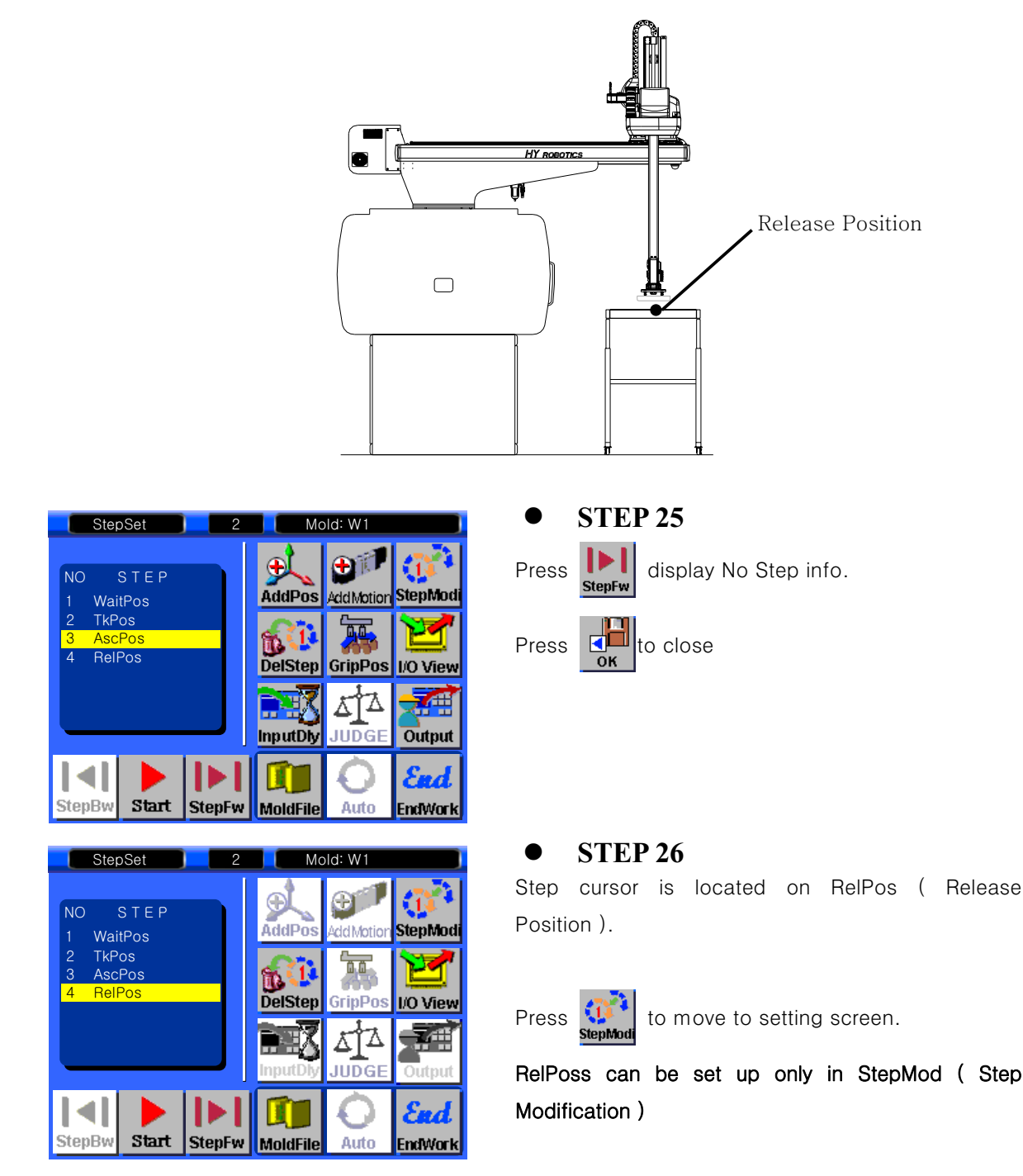

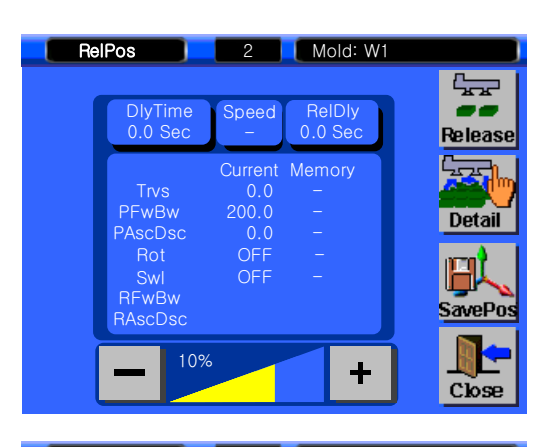

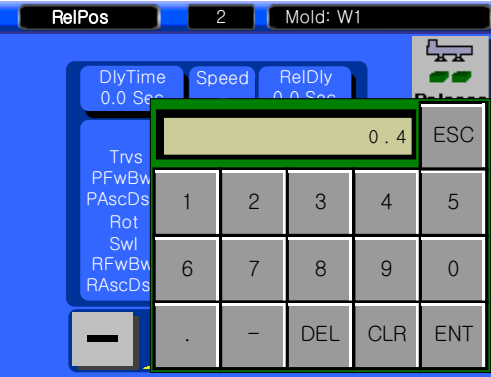

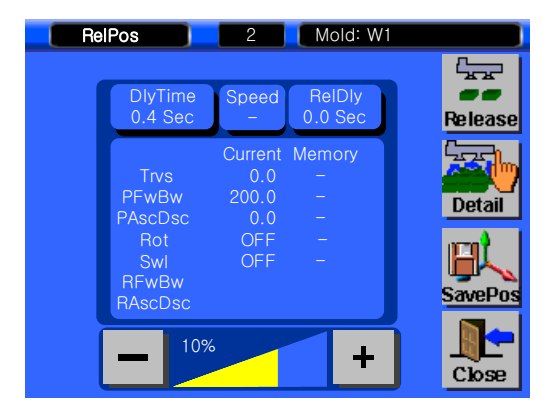

| Rel | Pos                    |       | 2     | Mold: W | '1  |     |
|-----|------------------------|-------|-------|---------|-----|-----|
|     | DlyTim<br>0.4 Se       | ie Sp | eed f | RelDly  |     |     |
|     | Trvs                   |       |       |         | 80  | ESC |
|     | PFwBw<br>PAscDs<br>Rot | 1     | 2     | 3       | 4   | 5   |
|     | Swl<br>RFwBv<br>RAscDs | 6     | 7     | 8       | 9   | 0   |
|     | _                      |       | -     | DEL     | CLR | ENT |

#### • STEP 27

#### [Delay Time 0.4 Sec]

To set delay time to move to release position, Press

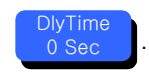

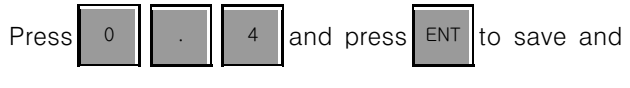

close.

• **STEP 28** 

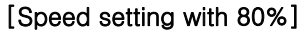

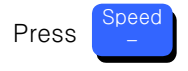

Press

8 0 and Press ENT to save.

| Relf | Pos                             | 2                              | Mold: W1              |         |
|------|---------------------------------|--------------------------------|-----------------------|---------|
| 1    | DlyTime<br>0.4 Sec              | Speed<br>80                    | ReIDly<br>0.0 Sec     | Release |
|      | Trvs<br>PFwBw<br>PAscDsc<br>Bot | Current<br>0.0<br>200.0<br>0.0 | Memory<br>-<br>-<br>- | Detail  |
|      | Swl<br>RFwBw<br>RAscDsc         | OFF                            | -                     | SavePos |
| l    | - 10%                           |                                | +                     | Close   |

| RelPos                  | 2     | 2     | Mold: W | 1   |     |
|-------------------------|-------|-------|---------|-----|-----|
| DlyTime<br>0.4 Ser      | e Spe | eed F | ReIDIy  |     |     |
| Trvs                    |       |       |         | 0.5 | ESC |
| PFwBw<br>PAscDsi<br>Rot | 1     | 2     | 3       | 4   | 5   |
| Swl<br>RFwBw<br>RAscDs  | 6     | 7     | 8       | 9   | 0   |
|                         | •     | -     | DEL     | CLR | ENT |

# 

#### • **STEP 29**

#### [Release Delay 0.5 Sec]

To set Release Delay time , press

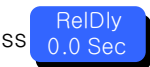

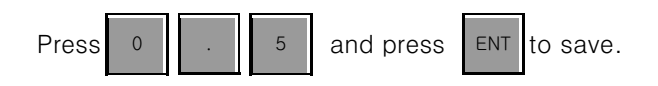

|            | Position |          |
|------------|----------|----------|
| Each Arris | Ascent   | Release  |
| Each Axis  | Position | position |
| Traverse   | 0 mm     | 1700 mm  |
| Kick       | 200 mm   | 500 mm   |
| Up/Down    | 0 mm     | 1100 mm  |
| Rotation   | OFF      | ON       |

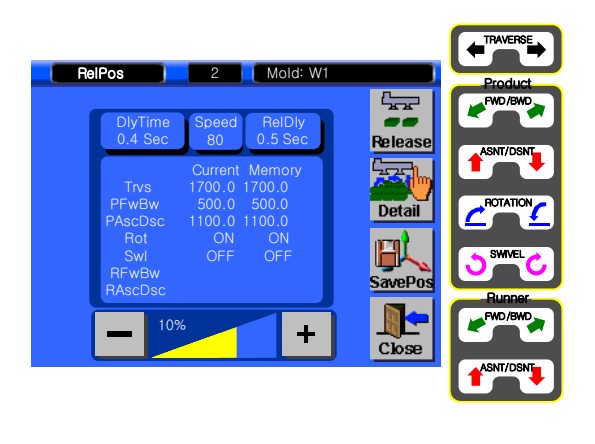

#### • **STEP 30**

[To set release position to Traverse 1700mm, Kick 30mm, Up/Down 1100mm, Chuck Rotation ON]

Press manual button to move robot arm to Traverse 1700mm, Kick 30mm, Chuck Rotation ON And then move robot arm Down 1100mm

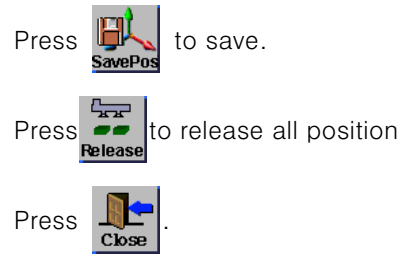

WARNING

IN SAFETY ZONE, ROBOT ARM NEED TO UP COMPLETE TO MOVE TRAVERSE AXIS

## **5.11 Step Operation**

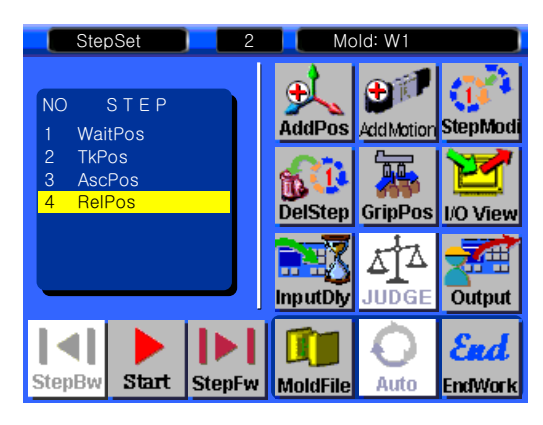

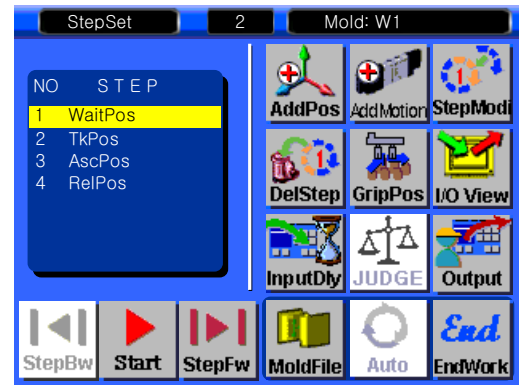

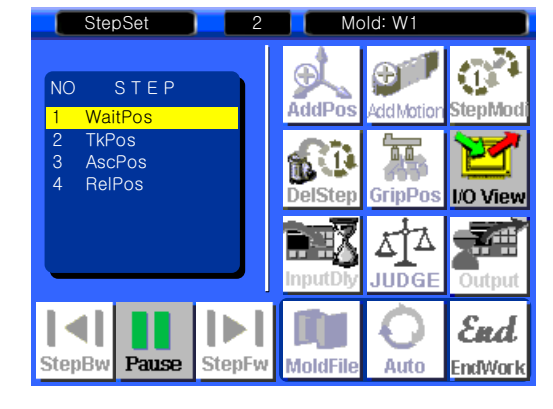

#### **STEP 31**

StepFw Press

to run robot go to next step.

After RelPos set up, press StepFw will finish one cycle and go back to first cycle.

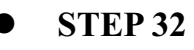

Run Step by Ste to confirm all position and setting is right.

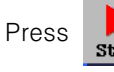

will run step with slow speed.

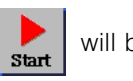

will be changed to

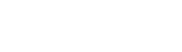

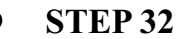

During Step operation

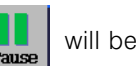

Press will stop operation

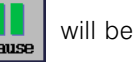

will be changed to Start

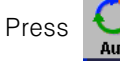

to run in Fully Automatic Mode

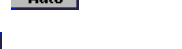

will not activate until finish the 1 step

operation (after change mold, or reboot system)

## 5.12 Auto Runs

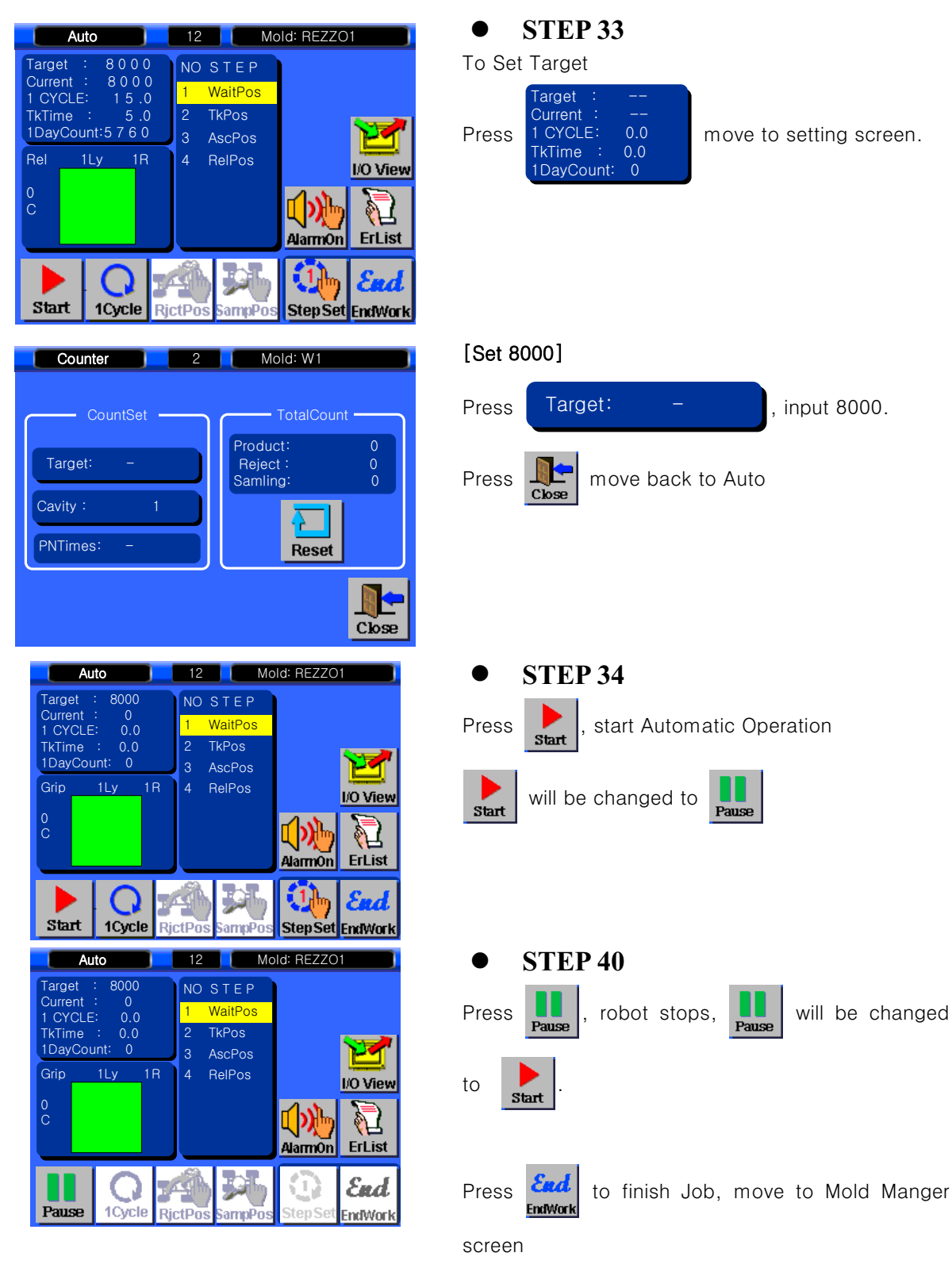

## NEXIA ROBOT CERTIFICATION PROGRAM

#### WELCOME TO HYROBOTICS NEXIA SERIES ROBOT TRAINING PROGRAM !

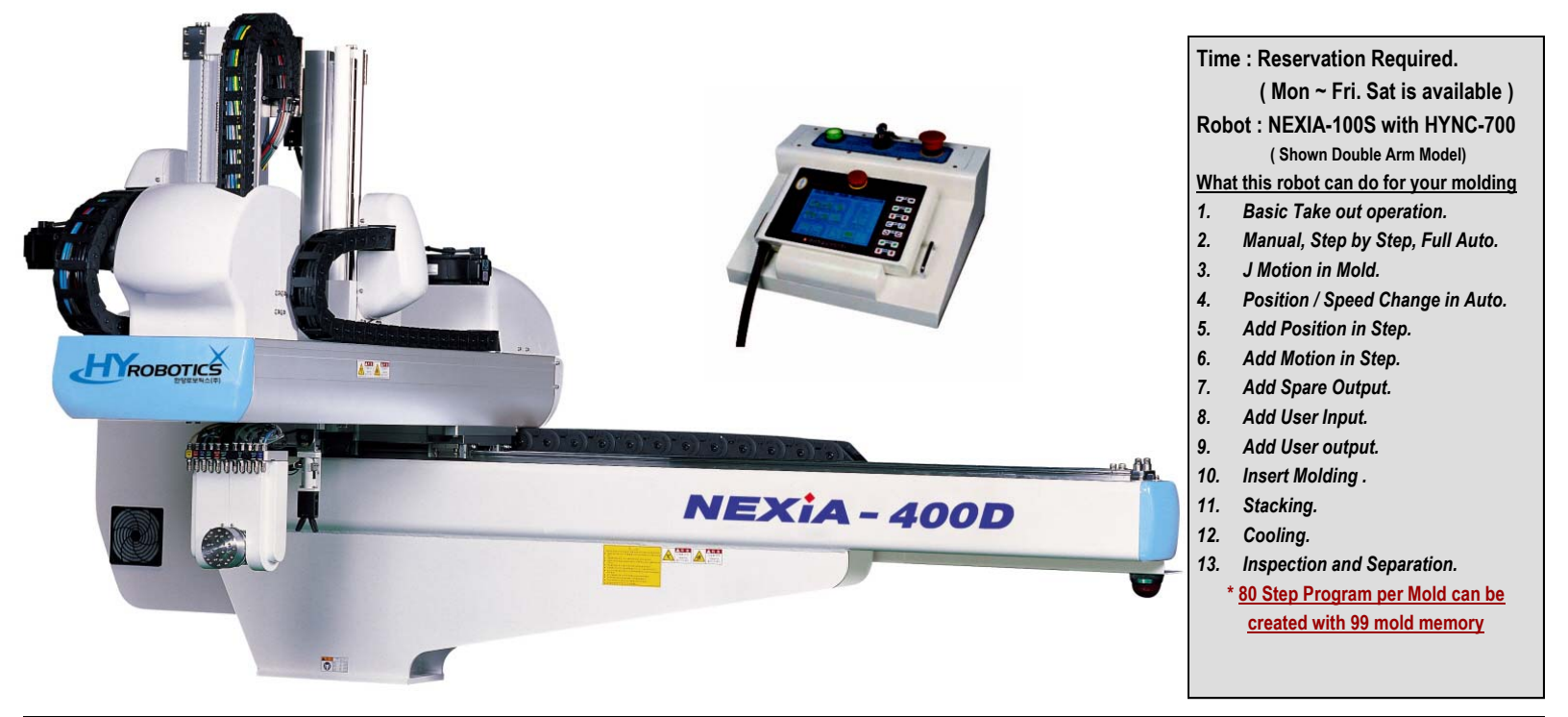

|                                   | Level 4. Basic Operation Course , Simple , Intermediate and High end Set up Course |                                    |                                    |                                    |  |  |  |  |
|-----------------------------------|------------------------------------------------------------------------------------|------------------------------------|------------------------------------|------------------------------------|--|--|--|--|
|                                   | Level 3. Basic Operation Course ,                                                  |                                    |                                    |                                    |  |  |  |  |
| TRAINING COURSE                   | Level 2. Basic Operation Course v                                                  | vith Basic Set Up course           |                                    |                                    |  |  |  |  |
|                                   | Level 1. Basic Operation Course                                                    |                                    |                                    |                                    |  |  |  |  |
|                                   | Power on                                                                           | Basic Structure of Robot Program   | J Motion in Mold                   | Add User Output                    |  |  |  |  |
|                                   | Open Mold File                                                                     | Standard Take out Motion, 4 Step   | Add Position                       | Add User Input                     |  |  |  |  |
|                                   | Step Cycle                                                                         | Manual                             | Add Motion                         | Insert Molding                     |  |  |  |  |
| TRAINING SUBJECT                  | Edit Step                                                                          | Step Cycle                         | Edit/Delete Step                   | Stacking                           |  |  |  |  |
|                                   | Auto                                                                               | Auto                               | Position Change in Auto            | Cooling                            |  |  |  |  |
|                                   | Stop                                                                               | I/O Check                          |                                    | Inspection / Separation.           |  |  |  |  |
|                                   |                                                                                    | Stop                               |                                    |                                    |  |  |  |  |
|                                   |                                                                                    | Error Recovery                     |                                    |                                    |  |  |  |  |
|                                   |                                                                                    | IMM Inteface                       |                                    |                                    |  |  |  |  |
|                                   |                                                                                    |                                    |                                    |                                    |  |  |  |  |
| DAY REQUIRED.                     | 2 Hours Required                                                                   | 1 Day Required                     | 1 1/2 Day Required                 | 2 Day Required                     |  |  |  |  |
|                                   | Call us                                                                            |                                    |                                    |                                    |  |  |  |  |
|                                   | С                                                                                  | all us                             |                                    |                                    |  |  |  |  |
| CUST / PERSON                     |                                                                                    |                                    |                                    |                                    |  |  |  |  |
|                                   |                                                                                    |                                    | Call us                            |                                    |  |  |  |  |
| Each Class will supply certificat | ion after finished and tested by                                                   | instructor. Level 1 only require a | attendant and level 2 required tes | t with demo units and robot, Level |  |  |  |  |

3 require test with mold and actual set up, Level 4 requires interface with 2ndary automation.

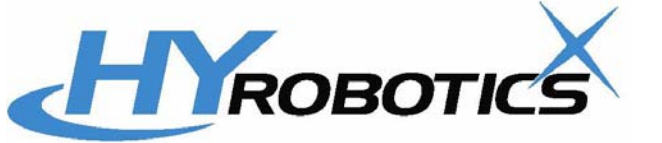

All information is subject to change without notice.

HYROBOTICS CORP. ( www.hyrobots.com ) 5988 MID RIVER MALL DR. ST.LOUIS MO 63304, USA Tel : 1-636-447-6440,636-578-6059, Fax : 1-866-232-5594